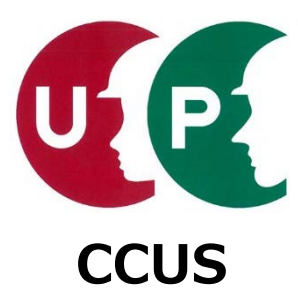

# 建設キャリアアップシステム インターネット申請ガイダンス

# 技能者情報登録

2019年7月10日 一般財団法人建設業振興基金 建設キャリアアップシステム事業本部

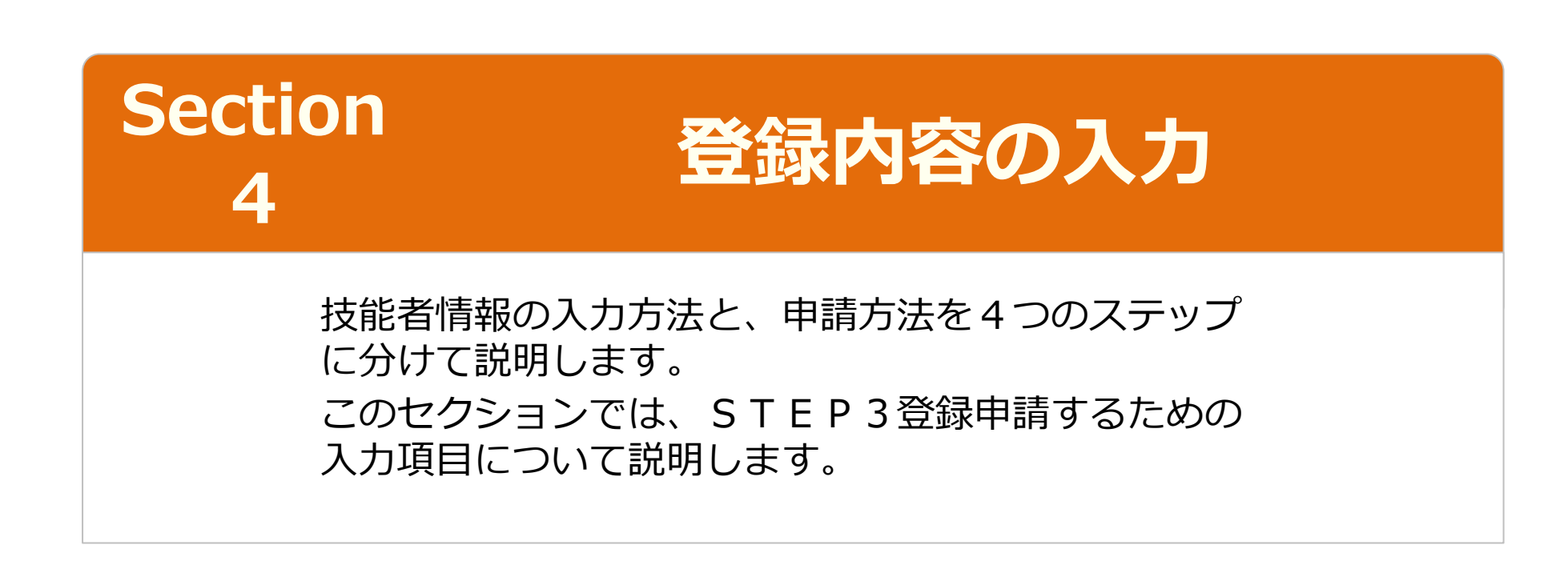

# Section3

# 登録内容の入力と申請

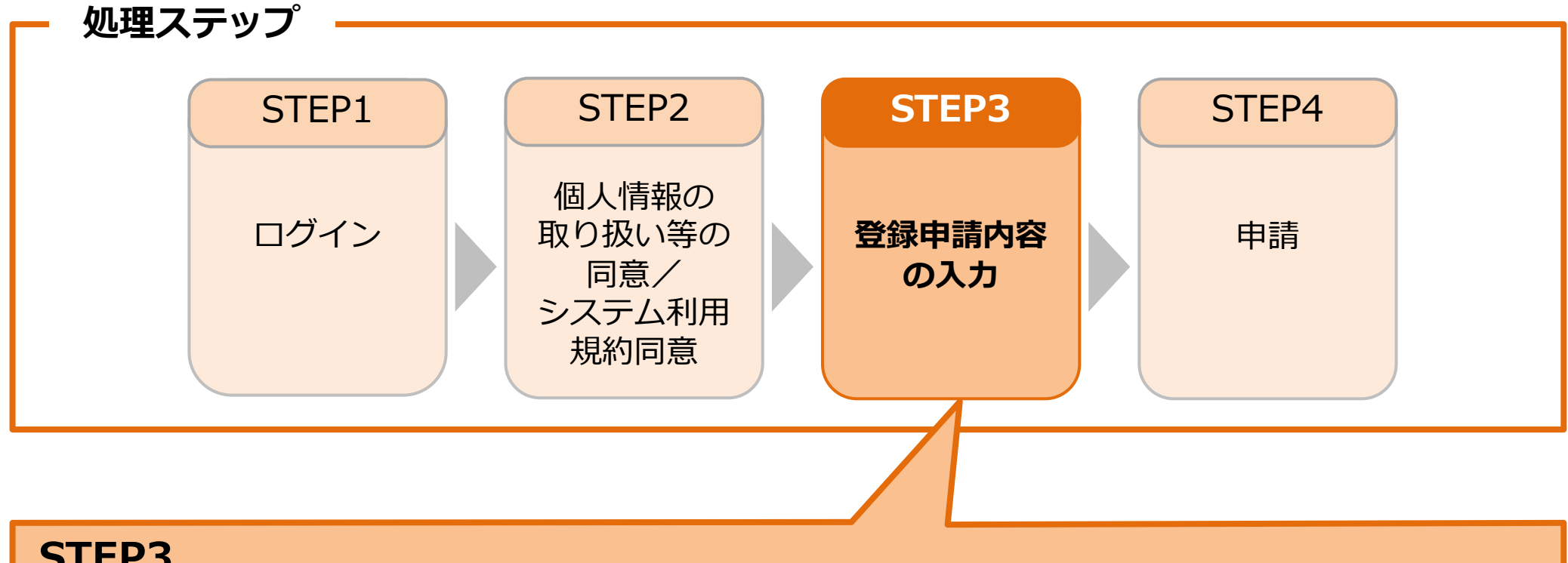

**STEP3** 

「STEP3 登録申請内容の入力」では、登録申請するための入力項目について説明します。

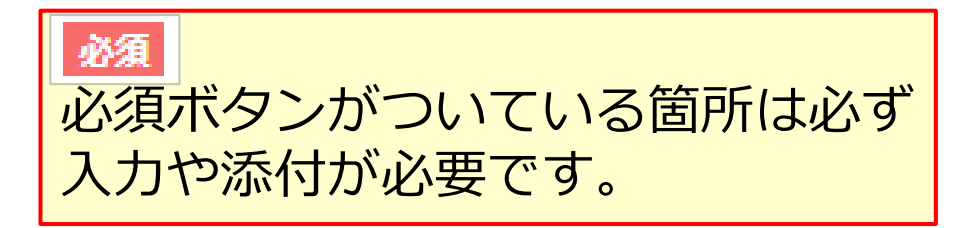

### いずれか必須

関連する複数の項目のうち、いずれか を必ず入力する項目です。

建設キャリアアップシステム ガイダンス 技能者情報登録

技能者情報登録申請 インターネット申請

# STEP3 登録申請内容の入力(共通操作説明)

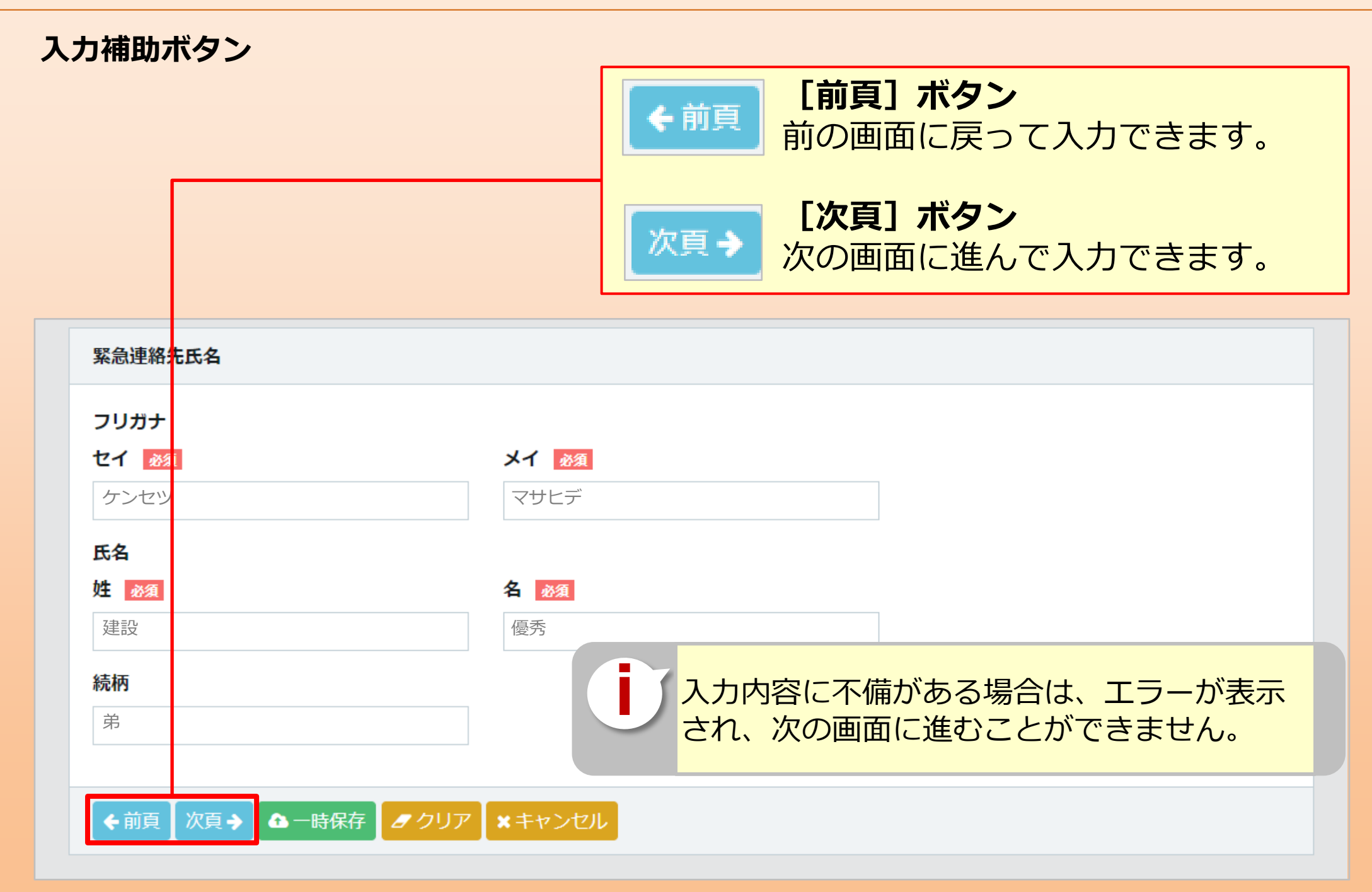

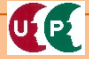

# STEP3 登録申請内容の入力(共通操作説明)

# 入力補助ボタン

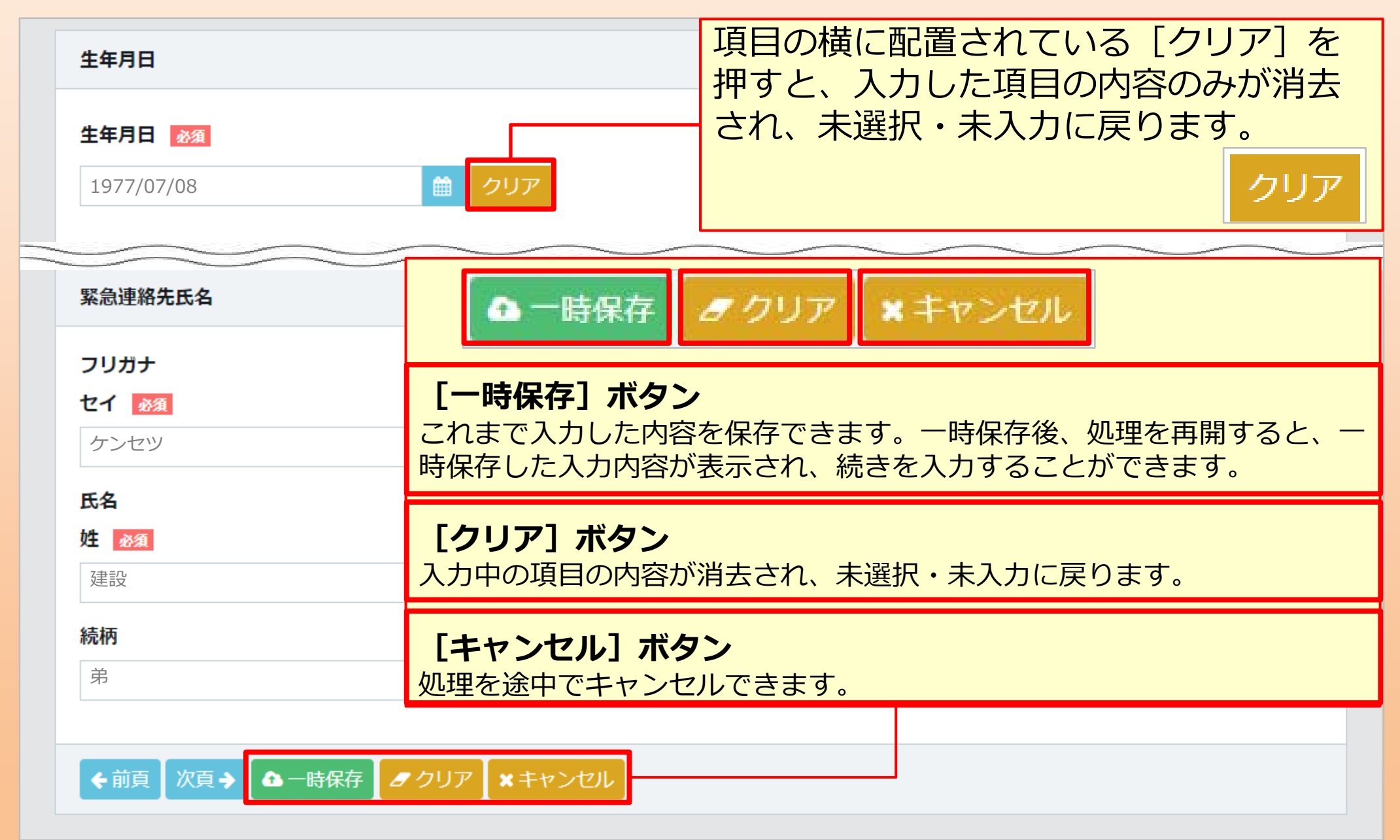

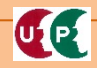

# STEP3 登録申請内容の入力(共通操作説明)

# コード入力について

U1 P1

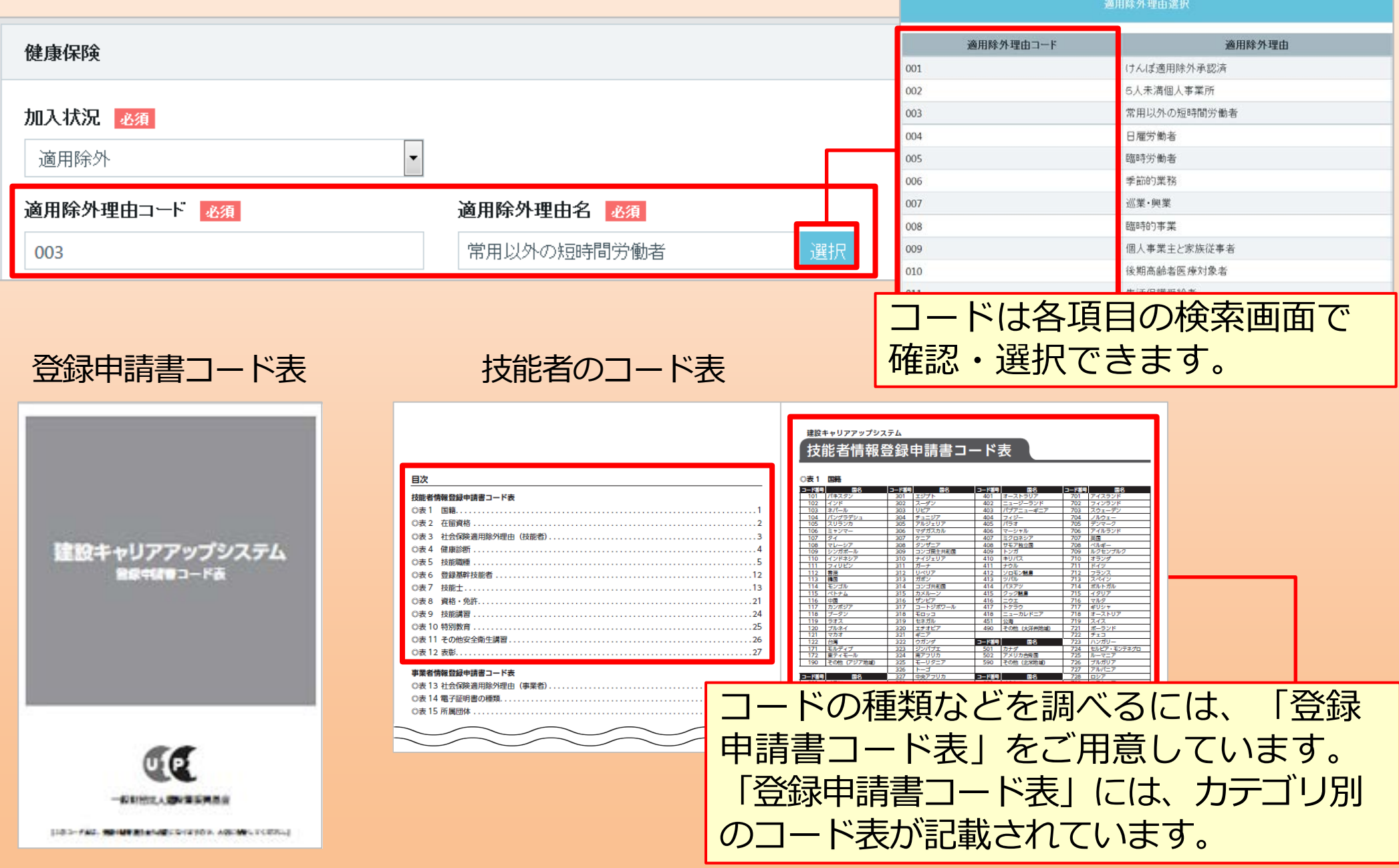

| まず、本人確認書類を入力します。プルダウンマーク( ▼ )を押して、国籍欄を選択しま<br>す。「日本」または「日本以外」があります。<br>「日本以外」を選択すると血液型欄の次の欄で国籍名等を入力します。 |                                           |                |  |  |
|----------------------------------------------------------------------------------------------------|-------------------------------------------|----------------|--|--|
| 新規登録 / 登録申請 / 申請內容登録                                                                                    |                                           | 1 個人情報取扱同意     |  |  |
| 以下項目入力時には手引き書を手元において、ご入力ください。<br>画面の右上の「技能者情報登録申請書」をクリックして、ダウンロードしてください。                                | 2                                         |                |  |  |
| 本人確認書類                                                                                                  |                                           |                |  |  |
| 以下の本人確認書類をデジタルカメラ・スマートフォンによる撮影またはスキャ<br>書類の電子化ができない方は、インターネットでの申請はできません。お手数                             | <sup>ッナで取込みにより電子データとして<br/>国籍名等の入力項</sup> | 用意してください。<br>目 |  |  |
|                                                                                                    | 国籍                                        |                |  |  |
| 日本<br>日本<br>日本以外                                                                                        | 国籍名 必須                                    | 国籍コード 必須       |  |  |
| 公的身分証明書 20 選択<br>申請者及びその親族以外の個人情報が記載されている場合は該当箇所は伏せて<br>記載内容が鮮明に判読できる画像を添付してください。不鮮明な書類は、無効。            | 在留資格コード                                   |                |  |  |
|                                                                                                    | 在留期間 <u>必須</u><br>自                       | <b>至</b>       |  |  |

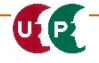

次に「選択」ボタンを押して、公的身分証明書を添付します。国籍で「日本」を選んだ場合と「日本以外」を選んだ場合で表示画面が異なりますので、ご注意ください。

| 新規登録 / 登録申請 / 申請內容登録                                                    | 1 個人情報取扱同意                                                          |
|-------------------------------------------------------------------------|---------------------------------------------------------------------|
| 以下項目入力時には手引き書を手元において、ご入力ください。<br>画面の右上の「技能者情報登録申請書」をクリックして、ダウンロードしてくだ   |                                                                     |
| 本人確認書類                                                                  | 提出書類名<br>個人番号 (マイナンバー) カード                                          |
| 以下の本人確認書類をデジタルカメラ・スマートフォンによる撮影または、<br>書類の電子化ができない方は、インターネットでの申請はできません。お | 建筑況計証<br>パスポート<br>« < 1 > »                                         |
| 日末                                                                      | 閉じる設定                                                               |
|                                                                         |                                                                     |
| 公的身分証明書 ∞ 選択 申請者及びその親族以外の個人情報が記載されている場合は該当箇所は伏け                         | 中国籍の方は、在留カード/特別永住者証明書/住民票(国籍・在留資格・在留期間の記載があるものに限る)のいずれかを必ず添付してください。 |
| 記載内容が鮮明に判読できる画像を添付してください。不鮮明な書類は、新                                      | 提出書類名<br>特別永住者証明書<br>在約1-15                                         |
| パスポートを選択した場合、現住所の                                                       |                                                                     |
| 記載かある公的身分証明書も必要になります。                                                   | 閉じる設定                                                               |

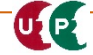

UP

顔写真を取り込みます。 「選択」ボタンを押して、あらかじめ準備したフォルダから顔写真(**」PGデータ)**を添付 します。スマホ等で撮影する際、保存形式に注意してください。写真はカードに印刷されま すので、適切な写真を添付します。

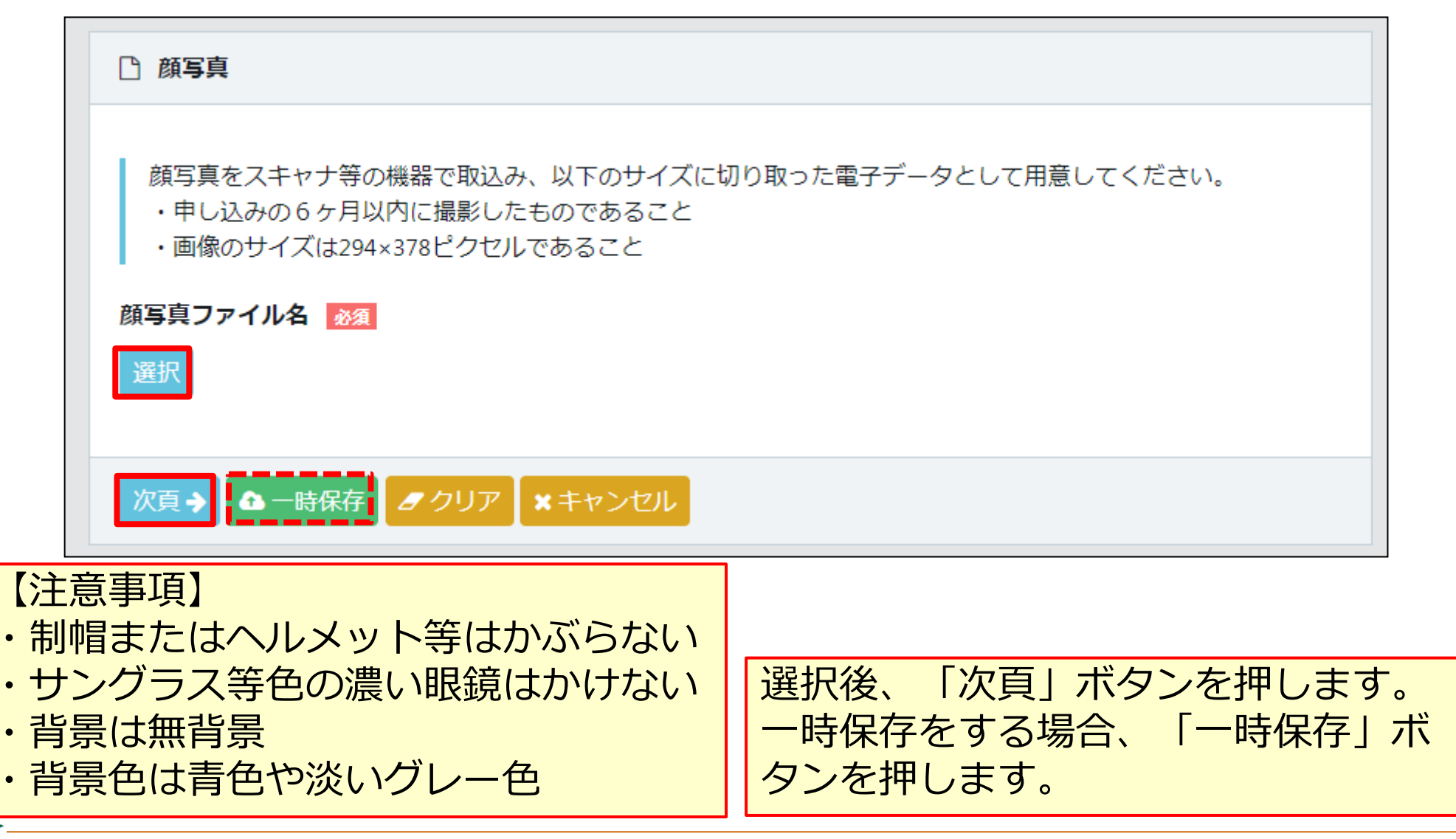

### 写真を編集します。 画像のサイズは294×378ピクセル以下にします。サイズが不適切な場合、メッセージが表 示されますので、「編集」ボタンを押します。適切なサイズになると「次頁」ボタンを押し た後、不正なメッセージが表示されなくなります。

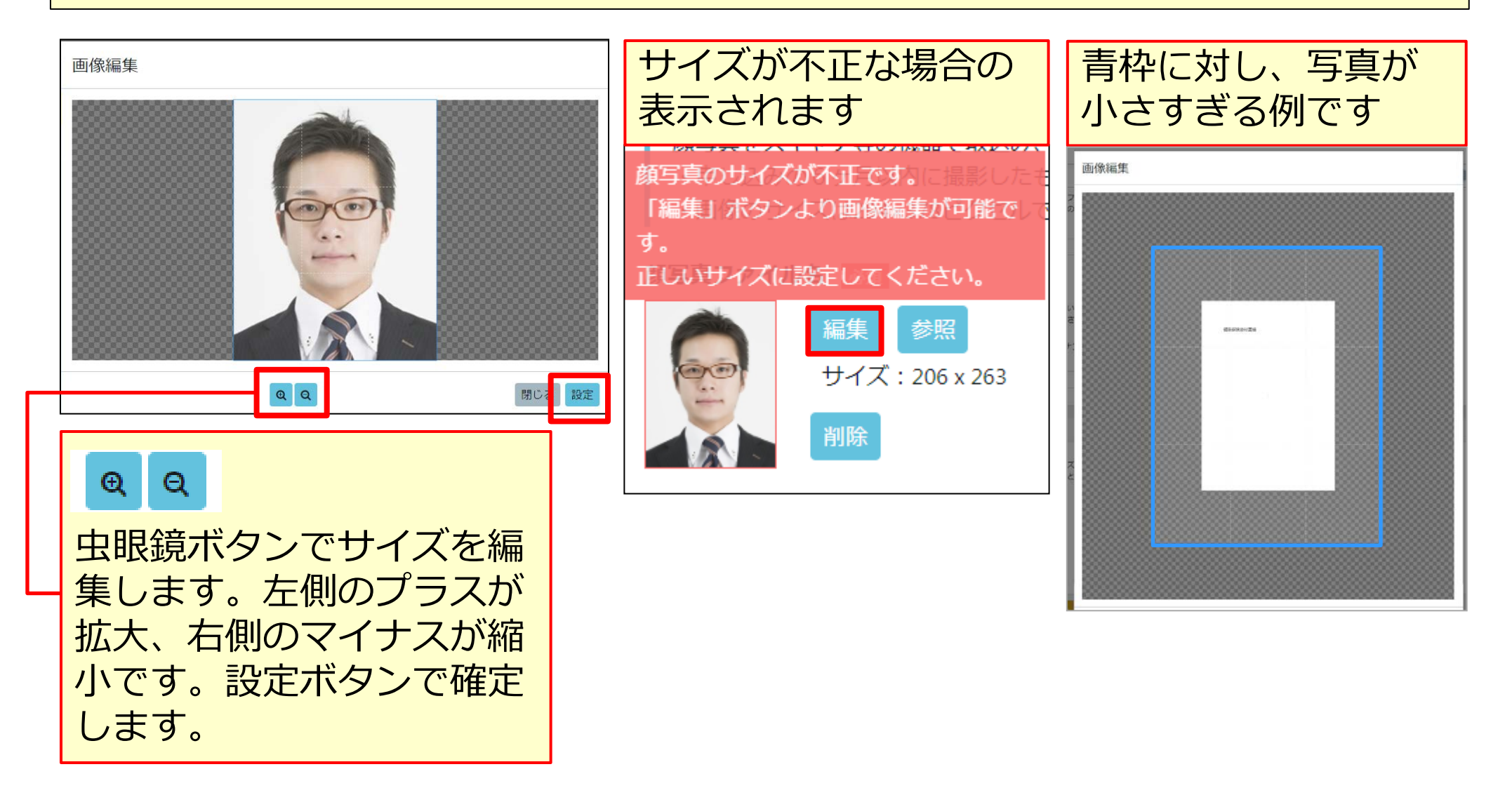

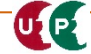

### STEP3 登録申請内容の入力【日本国籍の場合】

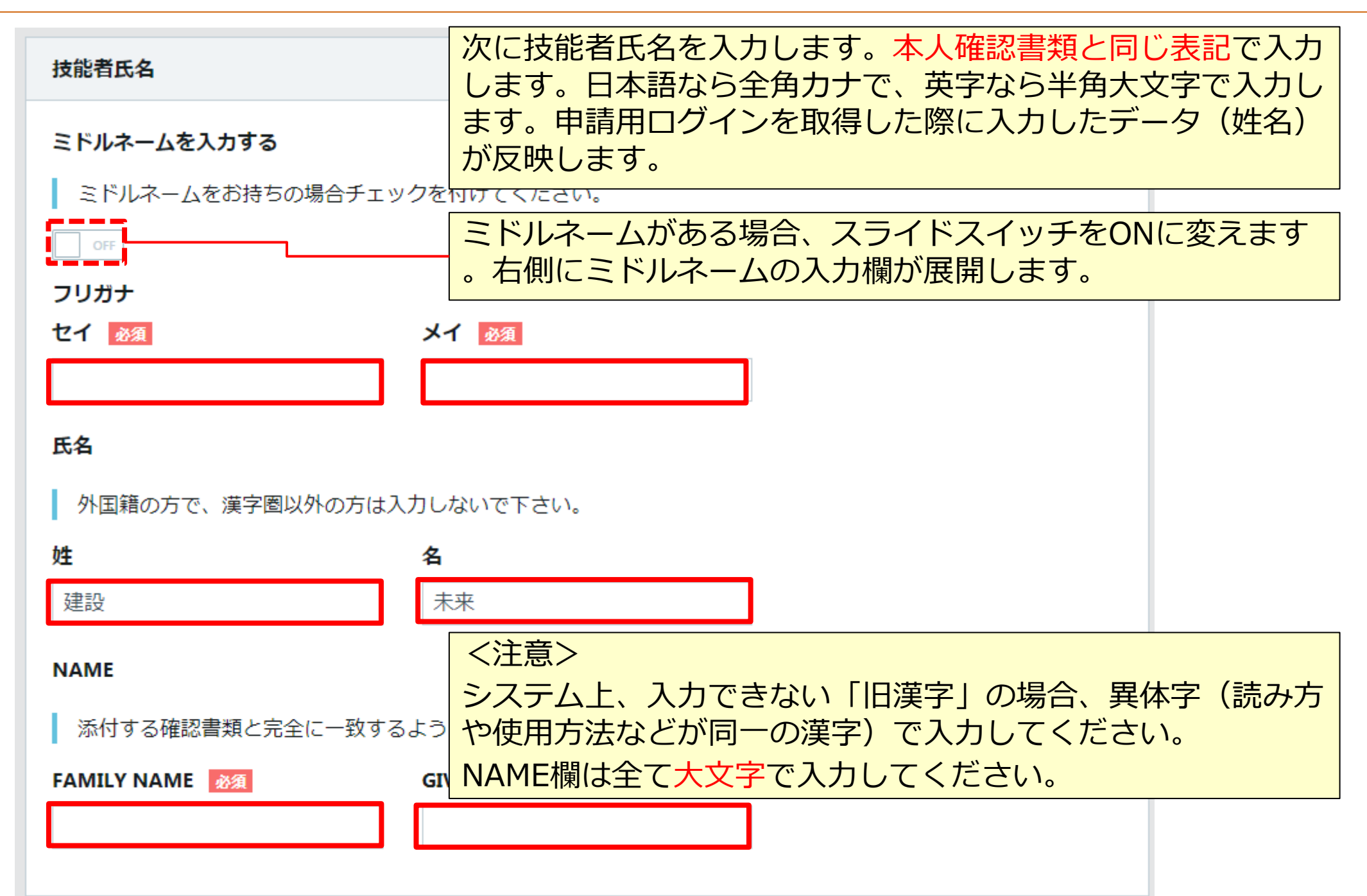

### STEP3 登録申請内容の入力【外国籍の場合】

外国籍の入力例です。ミドルネームをお持ちの場合、スライドスイッチを『ON』に変更しま す。カタカナで姓名とアルファベットでFAMILY NAMEおよびGIVEN NAMEさらにMIDDOLE NAMEを入力します。アルファベットは大文字で入力します。

| 技能者氏名                            |               |             |
|----------------------------------|---------------|-------------|
| ミドルネームを入力する                      |               |             |
| ミドルネームをお持ちの場合チェックを付けてください。       |               |             |
| フリガナ                             |               | c           |
|                                  | メイ 必須<br>     | ミドルネーム      |
| ダーナー                             | ገባትላሂ         | 27NUVF      |
| 氏名                               |               |             |
| 外国籍の方で、漢字圏以外の方は入力しないで下さい。        |               |             |
| 姓                                | 名             | ミドルネーム      |
|                                  |               |             |
| NAME                             |               |             |
| 添付する確認書類と完全に一致するよう、大文字で入力してください。 |               |             |
| FAMILY NAME 必須                   | GIVEN NAME 必須 | MIDDLE NAME |
| TURNER                           | ELIZABETH     | CHARLOTTO   |
|                                  |               |             |

建設キャリアアップシステム ガイダンス動画 技能者情報登録申請 インターネット申請

# STEP3 登録申請内容の入力【外国籍の場合】

| 外国<br>望で<br>な | 国籍かつ漢字文化圏で、建設キャリアアップカ<br>する方の入力例です。希望しない場合、漢字欄<br>ら、入力した漢字氏名が証明書類で確認できな | フードに漢字氏名とローマ字表記氏名の併記を希<br>劇に入力は不要です。<br>い場合、登録できません。 |
|---------------|-------------------------------------------------------------------------|------------------------------------------------------|
|               | 技能者氏名                                                                   |                                                      |
|               | ミドルネームを入力する                                                             |                                                      |
|               | ミドルネームをお持ちの場合チェックを付けてください。                                              |                                                      |
|               | OFF                                                                     |                                                      |
|               | フリガナ                                                                    |                                                      |
|               | セイ 必須                                                                   | メイ 必須                                                |
|               | シャオ                                                                     | ミン                                                   |
|               | 氏名                                                                      |                                                      |
|               | 外国籍の方で、漢字圏以外の方は入力しないで下さい。                                               |                                                      |
|               | 姓                                                                       | 名                                                    |
|               | <u>ال</u>                                                               | 明                                                    |
|               | NAME                                                                    |                                                      |
|               | 添付する確認書類と完全に一致するよう、大文字で入力してください。                                        |                                                      |
|               | FAMILY NAME 必須                                                          | GIVEN NAME 必須                                        |
|               | XIAO                                                                    | MING                                                 |
|               |                                                                         |                                                      |

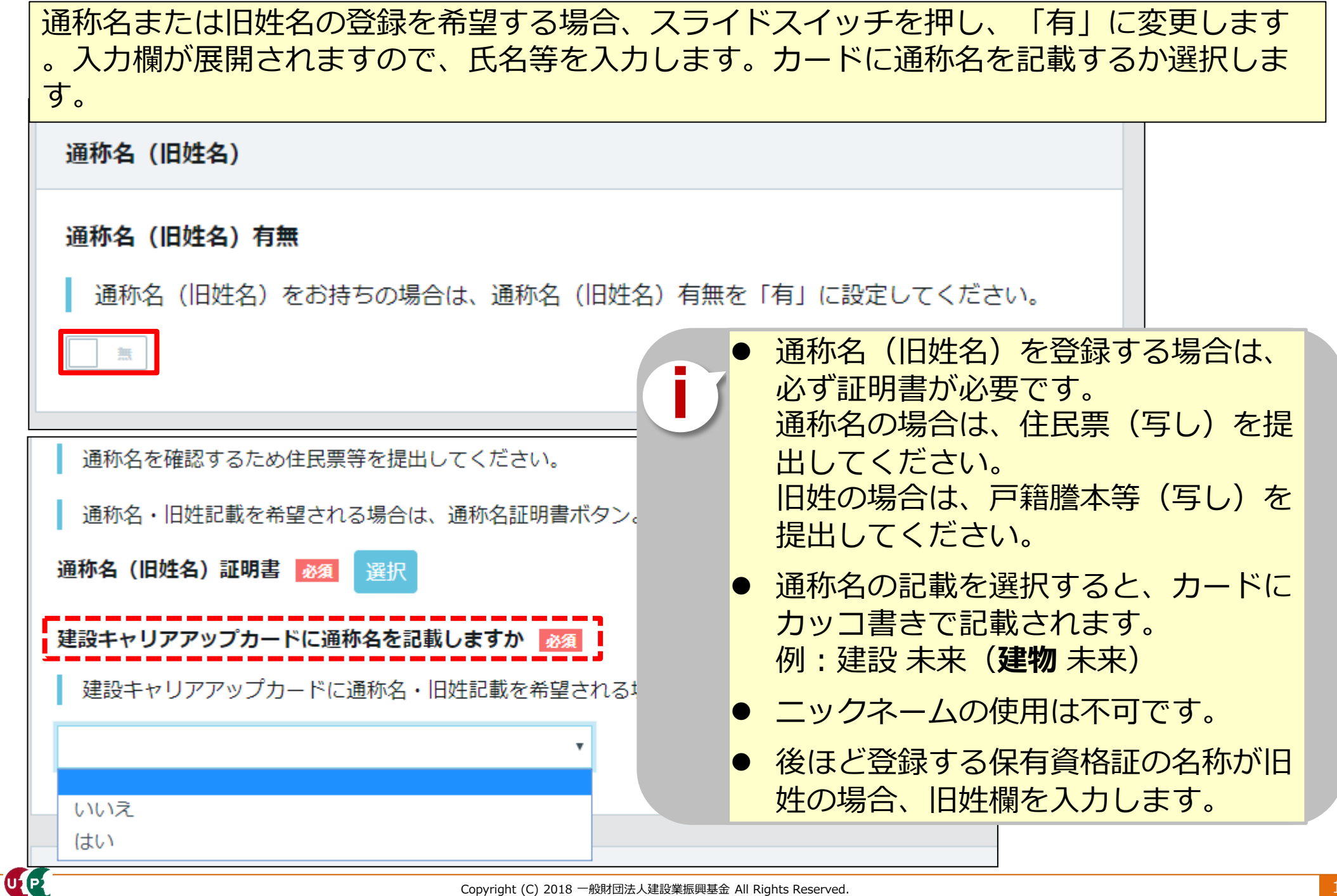

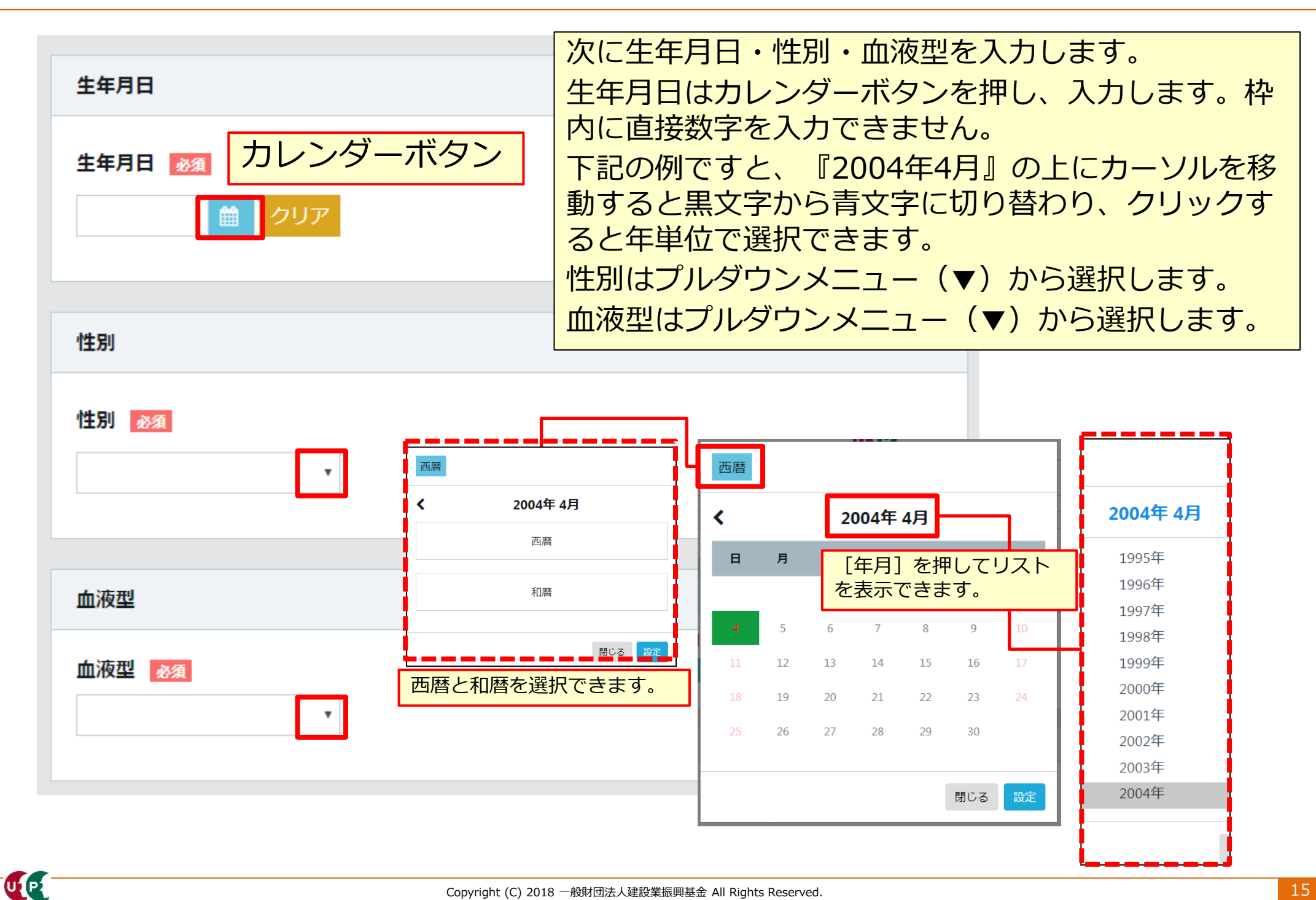

# STEP3 登録申請内容の入力【外国籍の場合】

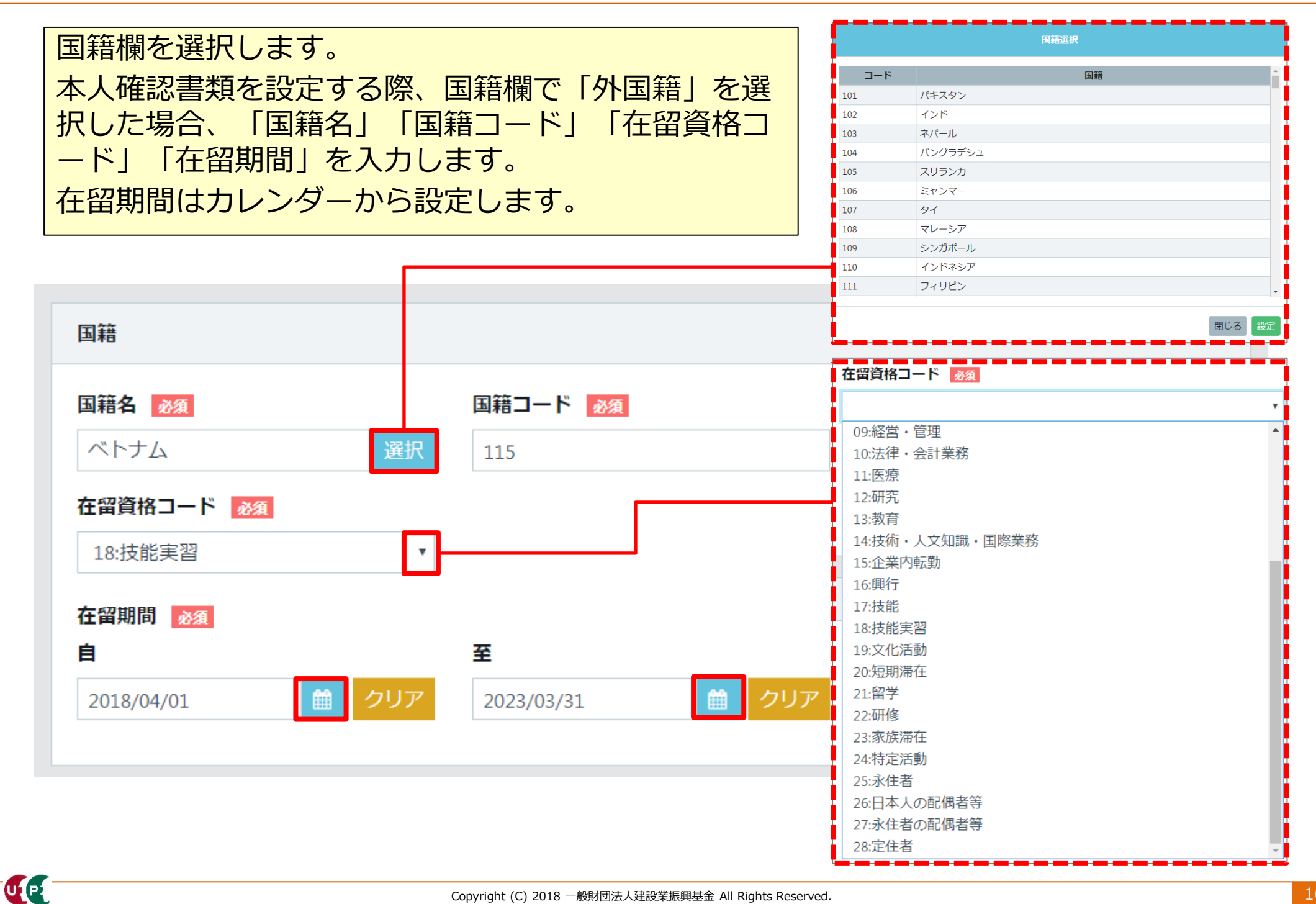

| <ul> <li>現住所</li> <li>添付する確認書類と完全に一致するよう、入力してください</li> <li>郵便番号 必須</li> <li>ハイフン「-」なしで入力してください。</li> <li>1050001</li> </ul> | <ul> <li>現住所を人力します。</li> <li>本人確認書類と同じ住所を入力します。</li> <li>郵便番号をハイフンなしで入力します。「住所<br/>検索」ボタンを押します。町名まで自動で反映<br/>します。</li> <li>順次、都道府県名や市区町村名、住所1、必要<br/>な場合は住所2を入力します。</li> <li>全角カナ、英数字は半角で入力します。</li> </ul> |
|----------------------------------------------------------------------------------------------------|----------------------------------------------------------------------------------------------------|
| <b>都道府県_フリガナ ◎須</b><br>全角カナで入力してください。(例:トウキョウト)                                                                             | <b>市区町村_フリガナ ◎須</b> 全角カナで入力してください。(例:ミナトク)                                                                                                    |
| 都道府県 必須                                                                                                    | 市区町村 必須                                                                                                    |
| プルダウンより選択してください。                                                                                                    | 全角で入力してください。 (例:港区)                                                                                                    |
| 東京都                                                                                                    | 港区                                                                                                    |
| <b>住所1_フリガナ <u>必須</u><br/>全角力ナ、英数字記号半角で入力してください。(例:トラ</b>                                                                   | ラノモン つつビル)                                                                                                    |
|                                                                                                    |                                                                                                    |

建設キャリアアップシステム ガイダンス動画 技能者情報登録申請 インターネット申請

### STEP3 登録申請内容の入力

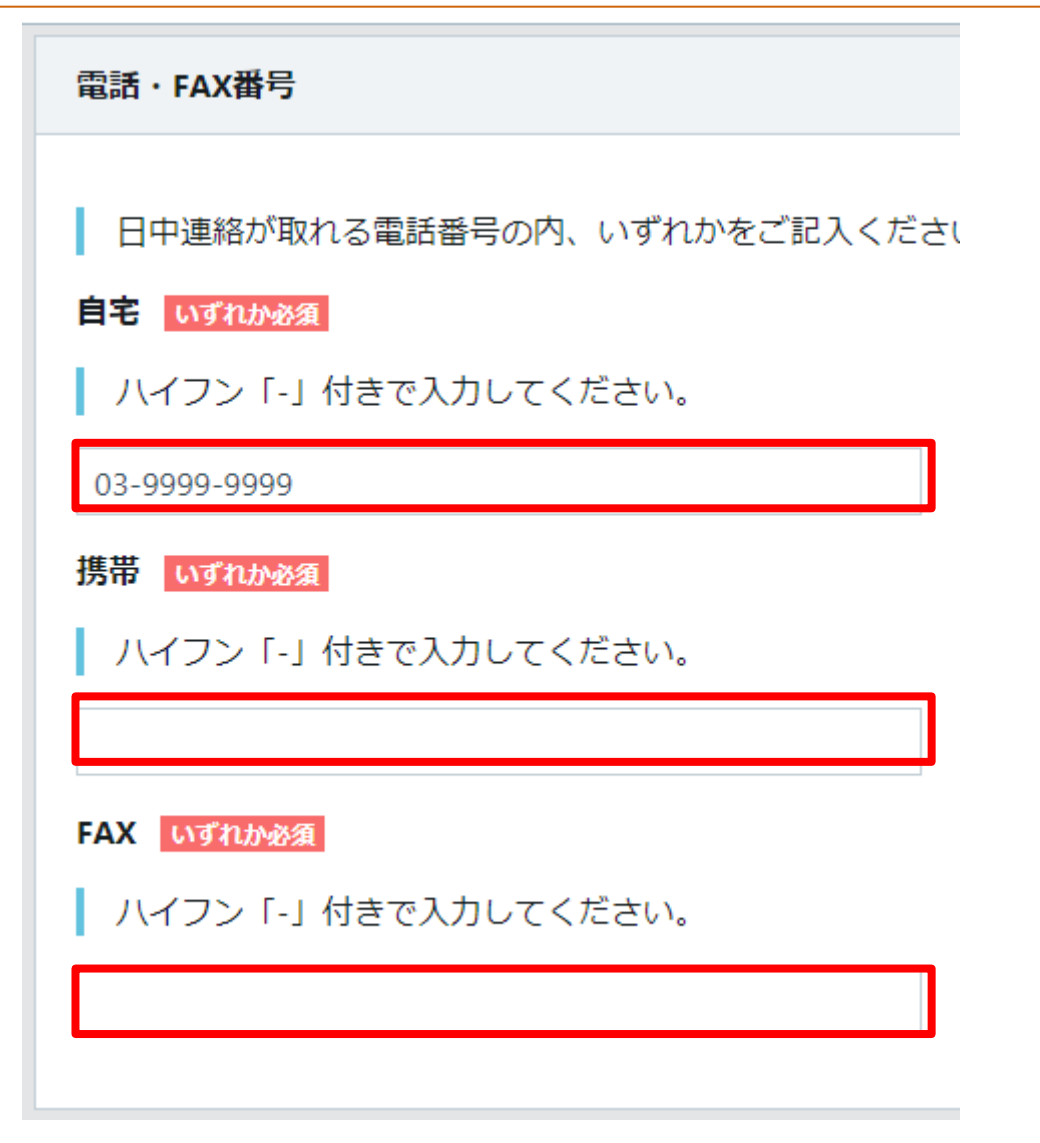

次に電話・FAX番号を入力します ο

自宅または携帯、FAXのいずれか を入力します。ハイフン付きで、半 角数字で入力します。

次にメールアドレスと建設キャリアアップカード送付先住所を入力します。 申請用ログインID取得時のメールアドレスが反映されています。確認用に入力します。 送付先住所が現住所と異なる場合、スイッチを「異なる」に変え、入力します。 日中確実に受け取ることが可能な『会社住所』等を推奨します。

| メールアドレス                                                               |                                                                                           |
|-----------------------------------------------------------------------|-------------------------------------------------------------------------------------------|
| ccus.jpからの受信を可能として下さい。<br><b>メールアドレス <u>※須</u></b><br>*******@******* | メールアドレス(確認用) 必須                                                                           |
| 建設キャリアアップカード送付先住所                                                     |                                                                                           |
| 这刊元注所を会任免守にされる場合は、会任名・部者名・   現住所と異なる場合、ご記入ください。                       | ホカ・ホリ治まで必9 C 記入くたさい。<br>カード送付先住所に技能者登録料の<br>払込票が届きますので、正しく入力<br>してください。<br>※クレジットカード払いを除く |

UP

| 緊急連絡先電話番号                                                     |                                                                                                    |
|---------------------------------------------------------------|----------------------------------------------------------------------------------------------------|
| 緊急連絡先電話番号 必須 ハイフン「-」付きで入力してください。 緊急連絡先年々                      | 次に緊急連絡先住所を入力します。<br>現住所と異なる場合、スイッチを押<br>します。住所欄が展開します。<br>さらに、緊急連絡先電話番号を入力<br>します。<br>さらに、緊急連絡先氏名を入力しま<br>す。なお、続柄は任意です。 |
| 条心理稍无氏石                                                       |                                                                                                    |
| フリガナ                                                          | 緊急連絡先住所                                                                                                    |
| セイ 必須 メイ !                                                    | <b>現住所と同じ</b> 現住所と異なる場合、ご記入ください。                                                                                        |
| 氏名                                                            |                                                                                                    |
| 姓 <u>必須</u> 名 <u>必須</u> ん ▲ ▲ ▲ ▲ ▲ ▲ ▲ ▲ ▲ ▲ ▲ ▲ ▲ ▲ ▲ ▲ ▲ ▲ |                                                                                                    |
|                                                               | 入力が終わり、「次頁」ボタンを押                                                                                                    |
| ←前頁 次頁→ ▲ 一時保存                                                | します。エラーがある場合、修正し<br>再度「次頁」ボタンを押します。                                                                                     |
|                                                               |                                                                                                    |

建設キャリアアップシステム ガイダンス 技能者情報登録申請 インターネット申請

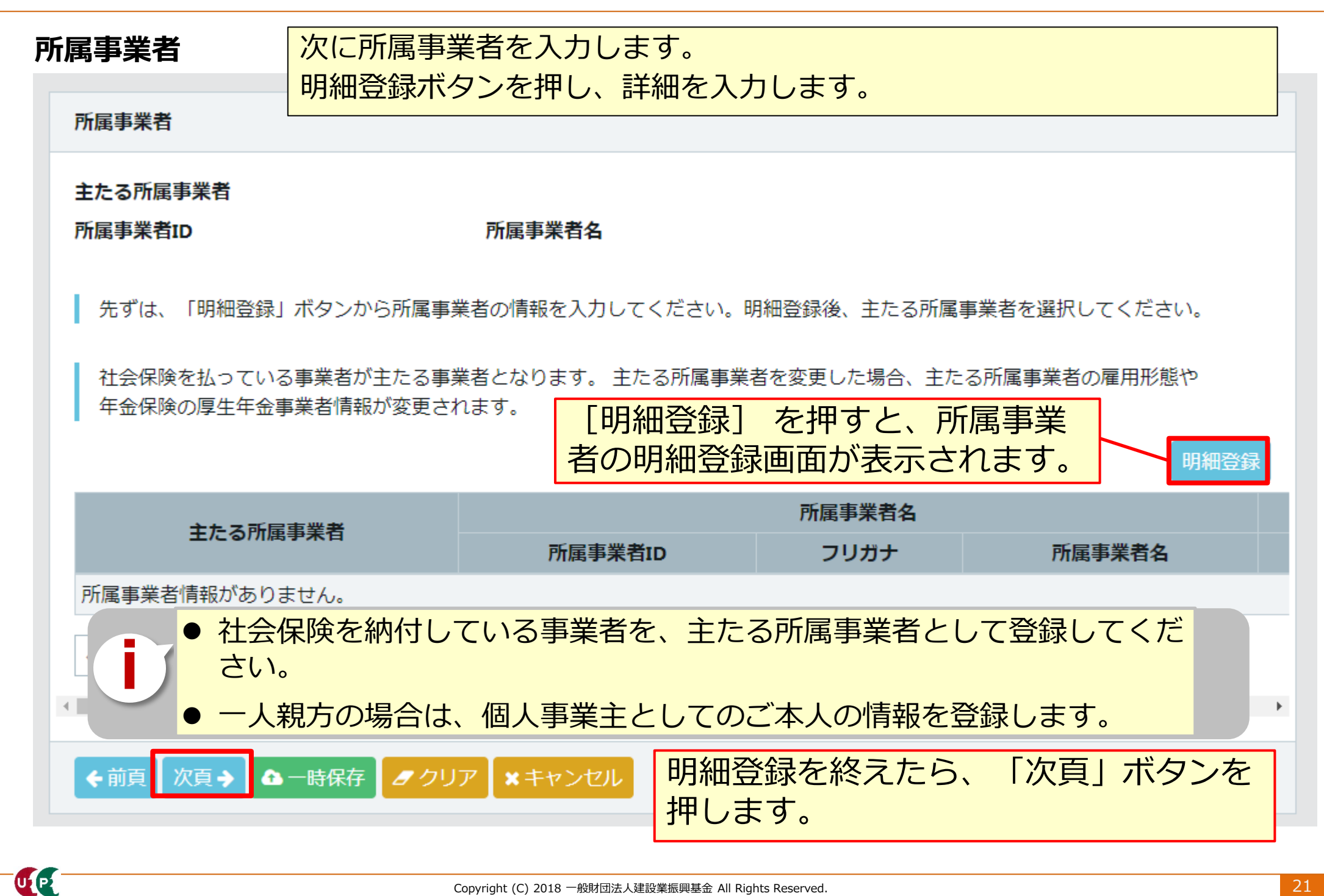

UP

| 所属事業者情報                                                                                                | [事業者選択]を押すと、 [事業者選択]                                             |
|----------------------------------------------------------------------------------------------------|------------------------------------------------------------------|
| 所屋事業者情報                                                                                                | 画面が表示されます。                                                       |
| 登録済みの事業者を選択できます。<br>事業者選択 タクリア                                                                         | [事業者ID] [事業者名] [建設業許可番号<br>]などを入力します。<br>確実な登録のため、所属事業者のご担当者か    |
| <ul> <li>フリガナ 必須</li> <li>(カブ)や(ユウ)等も含めて、記入してください。</li> <li>(カブ) 00△△ケンセツ</li> </ul>                   | ら事業者 I Dを教えて頂き、14ケタの数字<br>を入力することを推奨します。                         |
|                                                                                                    | 事業者選択                                                            |
|                                                                                                    | Q、検索条件                                                           |
| <ul> <li>所在地</li> <li>郵便番号 必須</li> <li>ハイフン「-」なしで入力してください。</li> <li>10500△△</li> <li>住所検索</li> </ul>   | 事業者ID     事業者名       建設業許可番号種類     建設業許可番号       ▼     第     号   |
| 都道府県_フリガナ 図       市区町村_フリガナ 図         全角カナで入力してください。(例:トウキ<br>ョウト)       全角カナで入力してください。<br>ク)          | Q 検索 ま クリア                                                       |
| トウキョウト     ミナトク       都道府県          ろろ       プルダウンより選択してください。     全角で入力してください。(例)       東京都          ア | [検索]を押すと、システム登録済の事業者<br>情報を検索できます。何も表示されない場合<br>は、事業者名を空欄で検索します。 |

### 所属事業者情報

UP

| 所屈事業者情報                                                                         |                                                              | [クリア] ジ                                    | を押すと、          | [事業者選択]           |                    |
|---------------------------------------------------------------------------------|--------------------------------------------------------------|--------------------------------------------|----------------|-------------------|--------------------|
| 登録済みの事業者<br>を選択できます。<br>事業者選択                                                   |                                                              |                                            | 画面から快えた項目のうな   |                   | 百動で表示され<br>項目の内容が消 |
| フリガナ 🗞<br>(カブ) や (ユウ) 等も含めて、記入してください。                                           |                                                              | 住所1_フリガナ 2020<br>全角カナ、英数字語<br>トラノモン 4-00-△ |                | 西ハ・不八             | ククリア               |
| <ul> <li>所属事業者名 </li> <li>(株)や(有)等も含めて、記入してください。</li> <li>(株) ○○△△建設</li> </ul> |                                                              | <b>住所1 ◎須</b><br>全角、英数字記号¥<br>虎ノ門 4-00-△△  | ≦角で入力してください。(例 | リ: 虎ノ門x-x-x 00ビル) |                    |
| 所在地<br>郵便番号 💩 🛪<br>ハイフン「-」なしで入力してください。                                          |                                                              | 住所2_フリガナ<br>  全角カナ、英数字話                    | 2号半角で入力してください。 | (例:トラノモン oot      |                    |
| 10500△△     住所検索       都道府県_フリガナ Ø須     i       全角カナで入力してください。(例:トウキ            | 市区町村_フリガナ                                                    | 法人番号<br>事業者ID                              |                |                   |                    |
| ヨウト)       トウキョウト                                                               | <ul> <li>エスカナ こくのち こくれて</li> <li>ク)</li> <li>ミナトク</li> </ul> | <b>雇用形態 必須</b>                             |                |                   |                    |
| <ul> <li>プルダウンより選択してください。</li> <li>東京都</li> </ul>                               | 全角で入力してください。<br>港区                                           | <b>雇用年月日</b><br>2000/04/01                 | ● クリア          |                   |                    |

### 所属事業者情報

| 住所2_フリガナ                 |                    | その他の海笛所は全て入力                                                        |  |  |
|--------------------------|--------------------|---------------------------------------------------------------------|--|--|
| 全角カナ、英数字記号半角で入力してください    | 。 (例:トラノモン 00ビル)   | ての他、必須固方は主て入します。                                                    |  |  |
| 住所2                      |                    | 特にメールアドレス欄は、登録の子子を行った。 ほうしん ひんしん しんしょう しんしょう 特にメールアドレス欄は、登録の子子を行いた。 |  |  |
| 全角、英数字記号半角で入力してください。(    | 例 : 虎ノ門x-x-x OOビル) | が配信されるので、確実に入                                                       |  |  |
| メールアドレス 🕺 🎘              | メールアドレス(確認用) 🗞     | カします。                                                               |  |  |
| k_ :jp                   | k_ :jp             |                                                                     |  |  |
| 建設業許可番号種類 建設業許可費         | 号種別                |                                                                     |  |  |
| <b>•</b>                 | •                  |                                                                     |  |  |
| 建設業許可番号年          建設業許可番 | 持                  |                                                                     |  |  |
| 第                        | 号                  |                                                                     |  |  |
| 法人番号                     |                    |                                                                     |  |  |
|                          |                    |                                                                     |  |  |
| 事業者ID                    |                    | 「雇用形態」を「常時雇用」ま                                                      |  |  |
|                          |                    | たは「臨時雇用」から選択しま                                                      |  |  |
| 雇用形態 必須                  |                    |                                                                     |  |  |
| 臨時雇用                     | ,                  | 9.0                                                                 |  |  |
| 雇用年月日                    | -                  | 雇用年月日をカレンダーから                                                       |  |  |
| 💼 <del>297</del>         | l                  | 入力します。                                                              |  |  |
|                          | 閉じる 設定             | [設定]を押します。                                                          |  |  |
| £                        |                    | Il Rights Reserved.                                                 |  |  |

### 所属事業者情報

UP

| <ul> <li>住所1_フリガナ 図図</li> <li>全角カナ、英数字記号半角で入力してください。(例:トラノモン OOビル)</li> <li>トラノモン 4-00-△△</li> <li>住所1 図図</li> <li>全角、英数字記号半角で入力してください。(例:虎ノ門x-x-x OOビル)</li> <li>虎ノ門 4-00-△△</li> <li>建設業許可番号種類 建設業許可番号種別</li> <li>▼</li> <li>▼</li> <li>▼</li> <li>▼</li> <li>■</li> <li></li> <li></li></ul> | <ul> <li>一人親方の場合は、[所属事業者名]欄に個人事業主としてシステムに登録している情報を入力します。</li> <li>例えば、屋号をお持ちでその屋号を入力します。</li> <li>屋号を事業者登録している場合、その屋号を入力します。</li> <li>屋号をお持ちで無く、個人名で事業者登録している場合、個人名を入力します。</li> </ul> |
|----------------------------------------------------------------------------------------------------|----------------------------------------------------------------------------------------------------|
| 法人番号<br>事業者ID<br>雇用形態 2000/04/01 ① クリア<br>閉じる 設定                                                                                                    | 求職中やフリーランスの場合<br>は、[所属事業者名]欄には<br>「なし」と入力し、住所やメ<br>ールアドレスなど必須入力項<br>目には申請者本人の情報を入<br>力してください。                                                                                         |

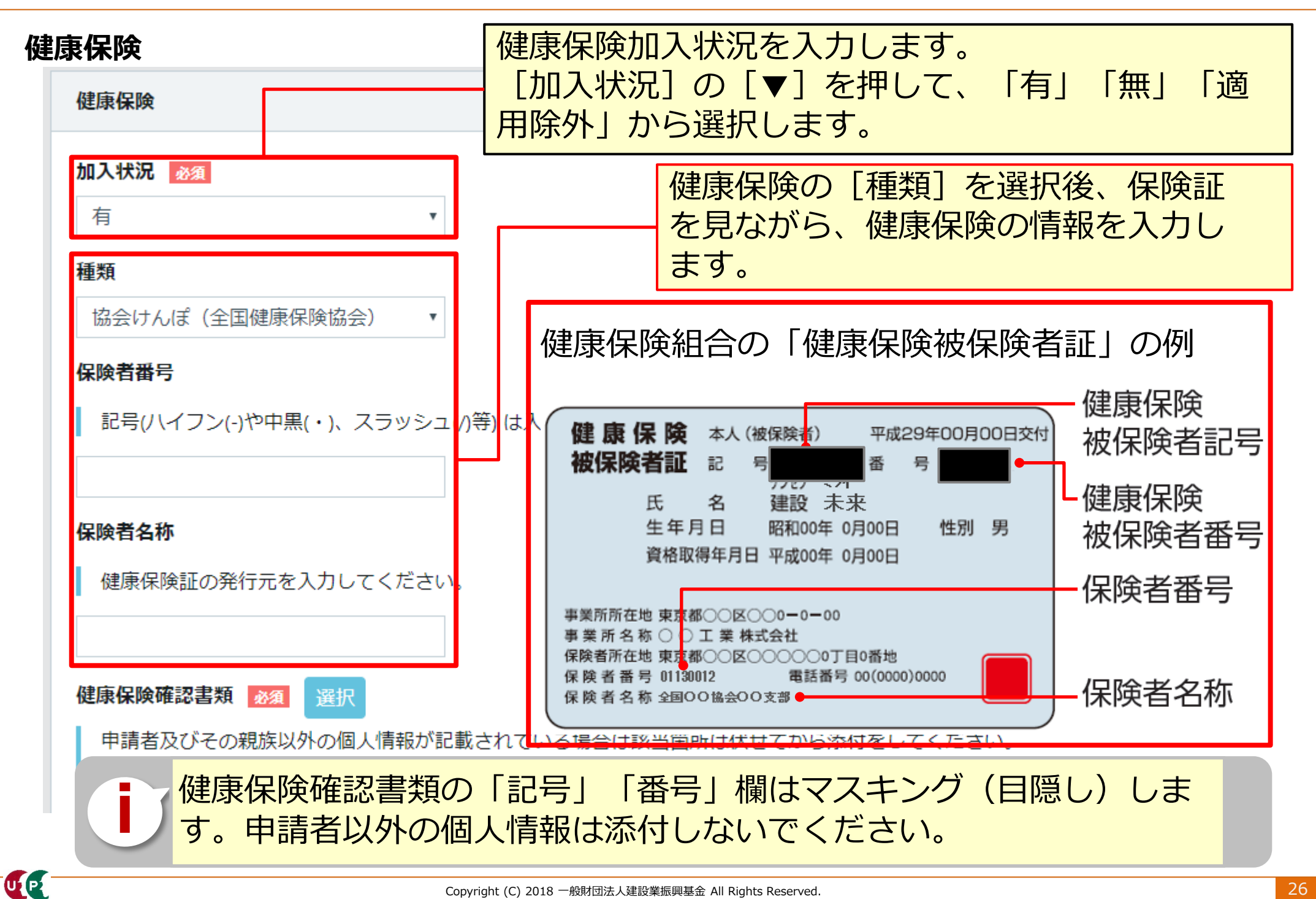

建設キャリアアップシステム ガイダンス 技能者情報登録申請 インターネット申請

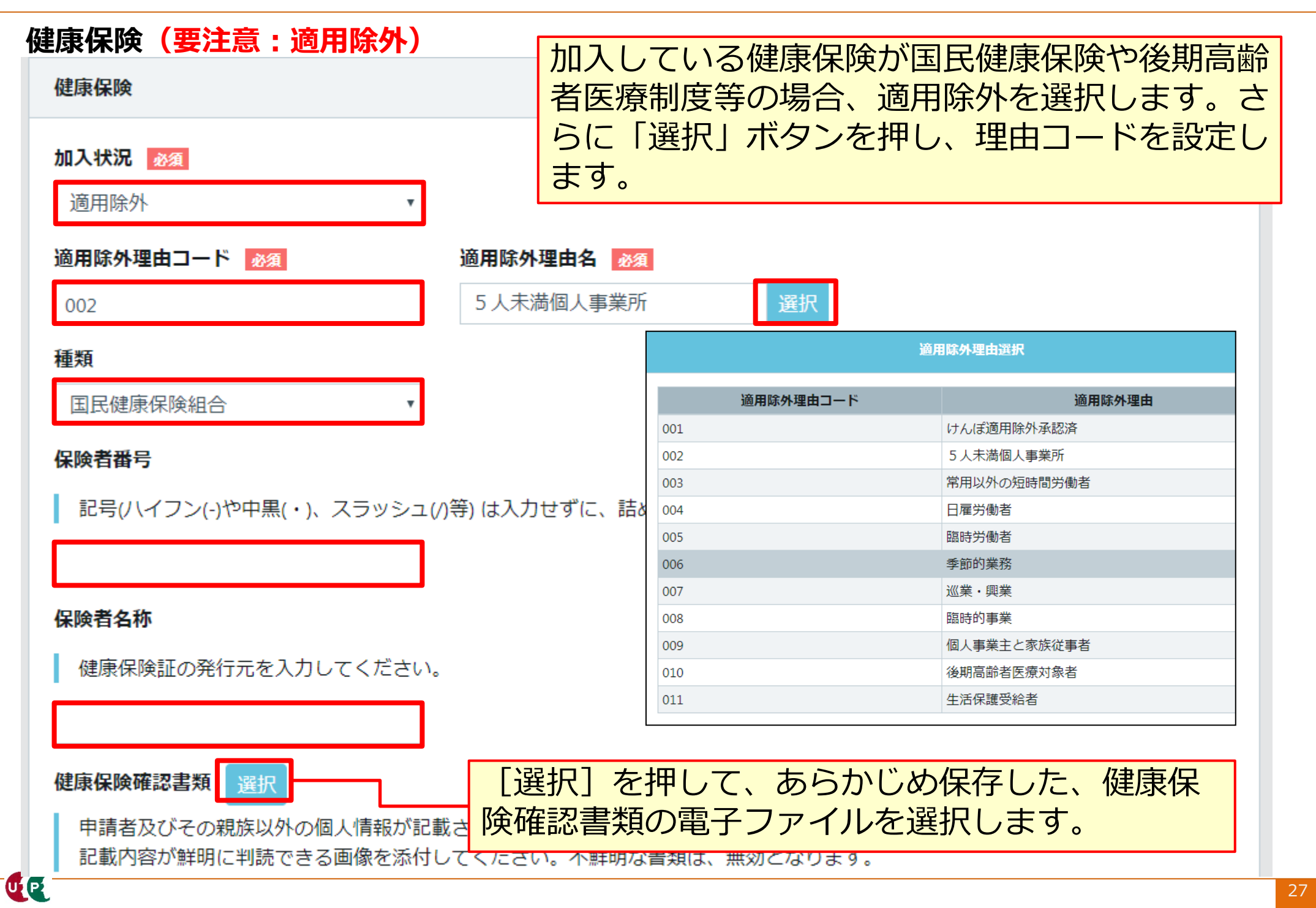

| 年金保険 | 次に年金保険を入っ           | カレます。                                    |                  |                                |  |  |
|------|---------------------|------------------------------------------|------------------|--------------------------------|--|--|
|      |                     |                                          |                  | 加入状況を <mark>有</mark> で、国民年金を選択 |  |  |
| 年金保険 | 年金保険                |                                          |                  | した場合                           |  |  |
| 加入状況 | 必須                  |                                          |                  | 加入状況 资源                        |  |  |
| 有    | v                   |                                          |                  | 有                              |  |  |
| 種類   |                     |                                          |                  | 種類                             |  |  |
| 厚生年金 | 金 <b>v</b>          |                                          |                  | 国民年金                           |  |  |
| 厚生年金 | 事業所名                |                                          |                  | 年金保険確認書類 必須 選択                 |  |  |
| なし   |                     | 加入状況を有でが                                 | <u>」</u><br>商田除外 |                                |  |  |
| 厚生年金 | 事業所整理記号             |                                          |                  |                                |  |  |
| 記号() | \イフン(-)や中黒(・)、スラッシュ | 加入状況 必須                                  |                  |                                |  |  |
|      |                     | 適用除外                                     | •                |                                |  |  |
| 厚生年金 | 事業所番号               | 適用除外理由コード 必須                             |                  | 適用除外理由名 <u>必須</u><br>選択        |  |  |
| 記号(/ | \イフン(-)や中黒(・)、スラッシュ | <br>種類                                   |                  |                                |  |  |
|      |                     | 国民年金                                     | v                |                                |  |  |
| 年金保険 | 確認書類 必須 選択          | 年金保険確認書類 選択                              |                  |                                |  |  |
| 申請者  | 扱びその親族以外の個人情報が読     |                                          |                  |                                |  |  |
| UP   |                     | Copyright (C) 2018 一般財団法人建設業振興基金 All Rig | ghts Reserved.   |                                |  |  |

### 雇用保険

UP

次に雇用保険も入力します。

| 雇用保険                                       |                        |            |                                       |  |  |
|--------------------------------------------|------------------------|------------|---------------------------------------|--|--|
| 加入状況 必須                                    | 加入状況で、適用除外を選択          | マレカ        | こ場合                                   |  |  |
| 雇用保険被保険者番号                                 | 加入状況 必須                |            |                                       |  |  |
| 記号(ハイフン(-)や中黒(・)、スラッシュ(/                   | 適用除外理由コード▲▲            | 谪田         | 1除处理由名 2020                           |  |  |
|                                            | 041                    | 短期雇用 選     |                                       |  |  |
| 彼保険者種類・区分 ▼                                | 雇用保険被保険者番号             | _          | · · · · · · · · · · · · · · · · · · · |  |  |
| 雇用保険確認書類 必須 選択                             | 記号(ハイフン(-)や中黒(・)、スラッシュ | 041        | 週 <b>用味外裡田</b> (八<br>短期雇用             |  |  |
| 申請者及びその親族以外の個人情報が記載<br>記載内容が鮮明に判読できる画像を添付し | 被保険者種類・区分              | 042<br>043 | 短時間雇用<br>季節労働者                        |  |  |
|                                            | •                      | 044        | 学生・生徒等                                |  |  |
|                                            | 雇用保険確認書類選択             | 045        | 事業主、代表者・役員                            |  |  |

### 建設業退職金共済制度

# 次に建設業退職金共済制度も入力します。加入状況欄の「有」「無」を 選択します。

| 建設業退職金共済制度                                                                                                    |
|----------------------------------------------------------------------------------------------------|
| 加入状況 必須<br>有     ▼<br>被共済者番号                                                                                         |
| 記号(ハイフン(-)や中黒(・)、スラッシュ(/)等) は入力せずに、詰めて入力してください。                                                                      |
| 建設業退職金共済制度確認書類 必須 選択<br>申請者及びその親族以外の個人情報が記載されている場合は該当箇所は伏せてから添付をしてください。<br>記載内容が鮮明に判読できる画像を添付してください。不鮮明な書類は、無効となります。 |

### 中小企業退職金共済制度

# 次に中小企業退職金共済制度も入力します。加入状況欄の「有」「無」を選択します。

| 中小企業退職金共済制度                                                                                          |
|----------------------------------------------------------------------------------------------------|
| 加入状況 必須<br>有 ▼                                                                                       |
| 被共済者番号                                                                                               |
| 記号(ハイフン(-)や中黒(・)、スラッシュ(/)等) は入力せずに、詰めて入力してください。                                                      |
|                                                                                                    |
| 中小企業退職金共済制度確認書類 必須 選択                                                                                |
| ーーーー<br>申請者及びその親族以外の個人情報が記載されている場合は該当箇所は伏せてから添付をしてください。<br>記載内容が鮮明に判読できる画像を添付してください。不鮮明な書類は、無効となります。 |

建設キャリアアップシステム ガイダンス 技能者情報登録申請 インターネット申請

### STEP3 登録申請内容の入力

U P

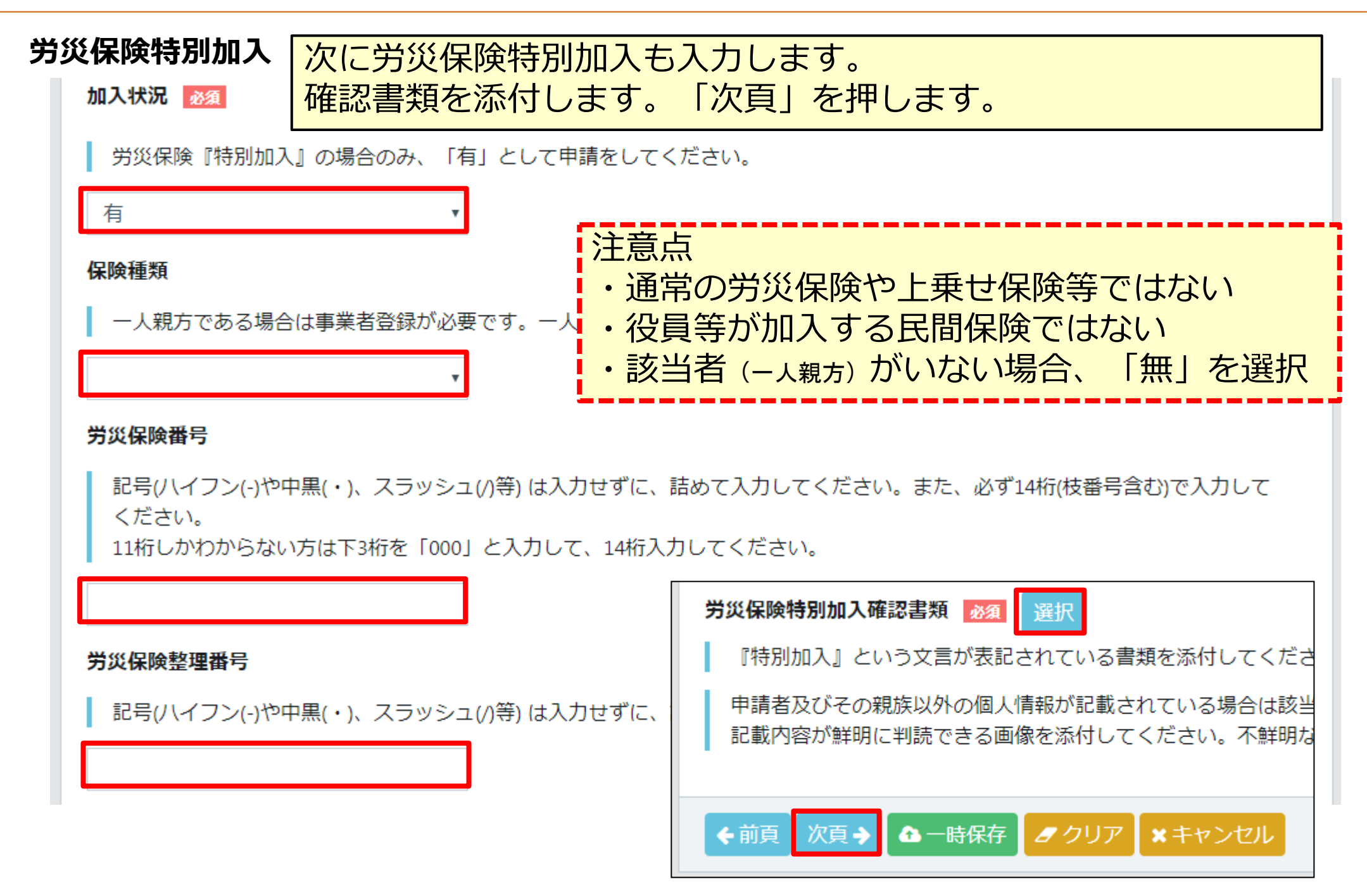

#### 登録申請内容の入力 STEP3

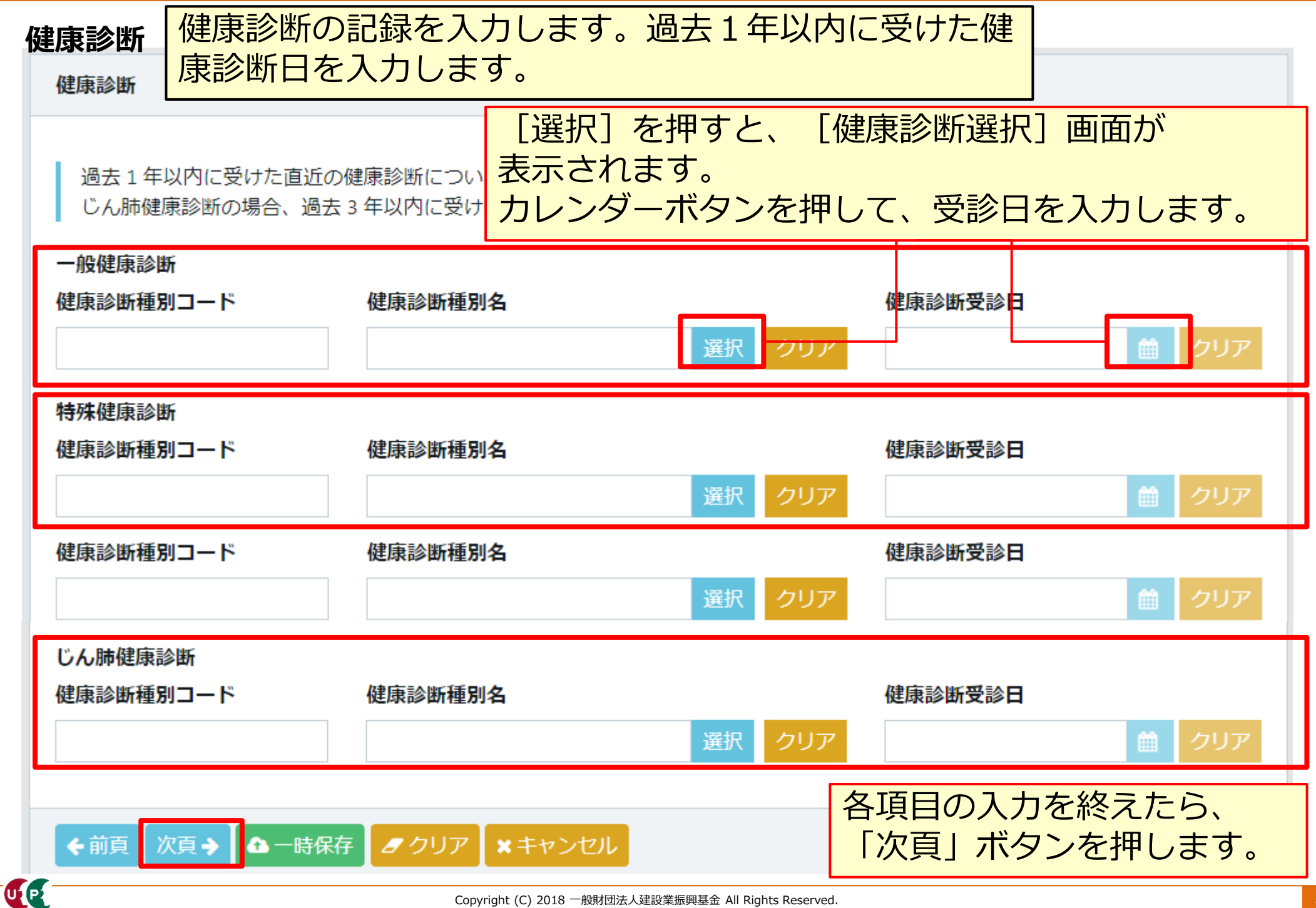

### 健康診断 健康診断選択

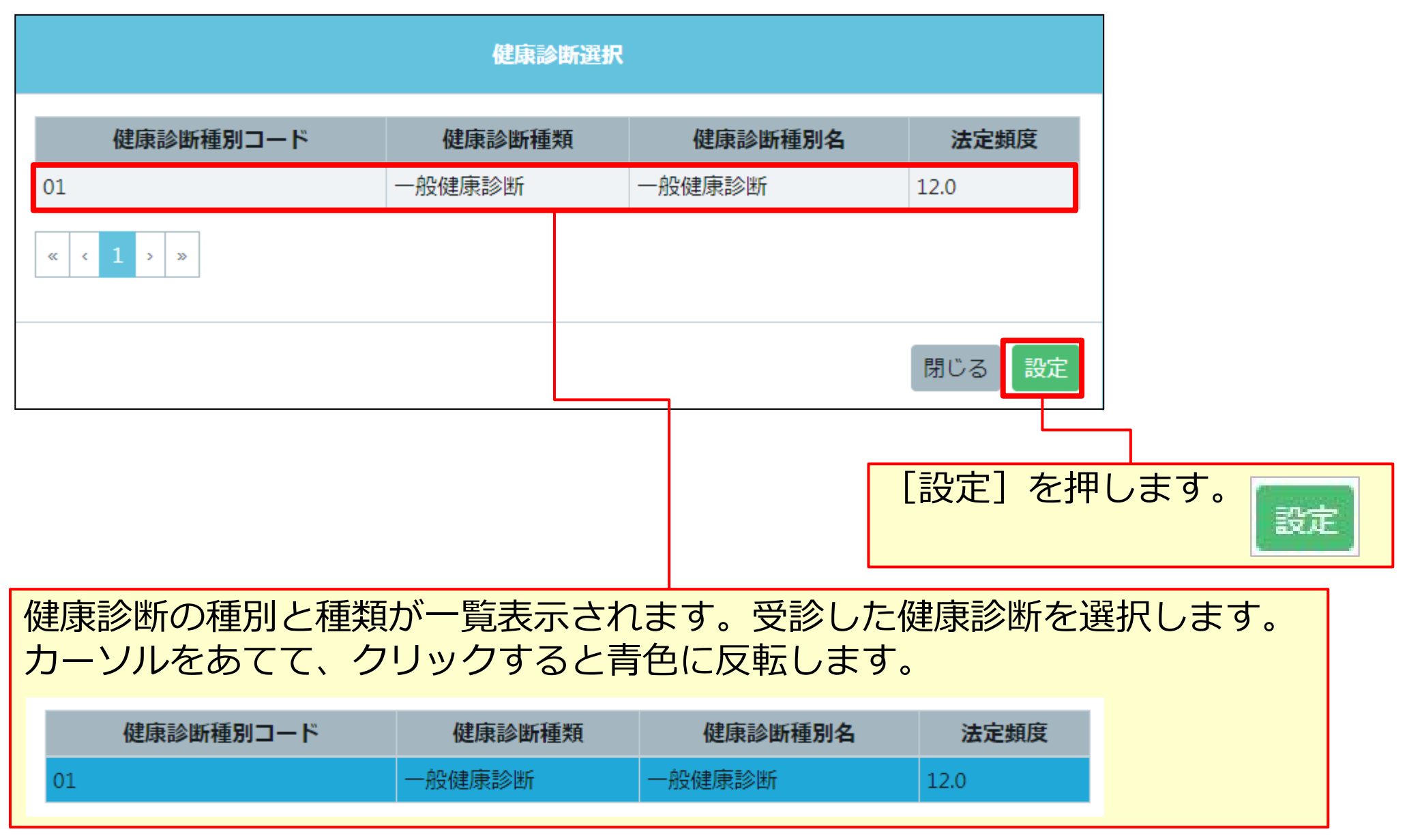

### 職種

UP

職種を入力します。明細登録ボタンを押し、詳細を入力します。

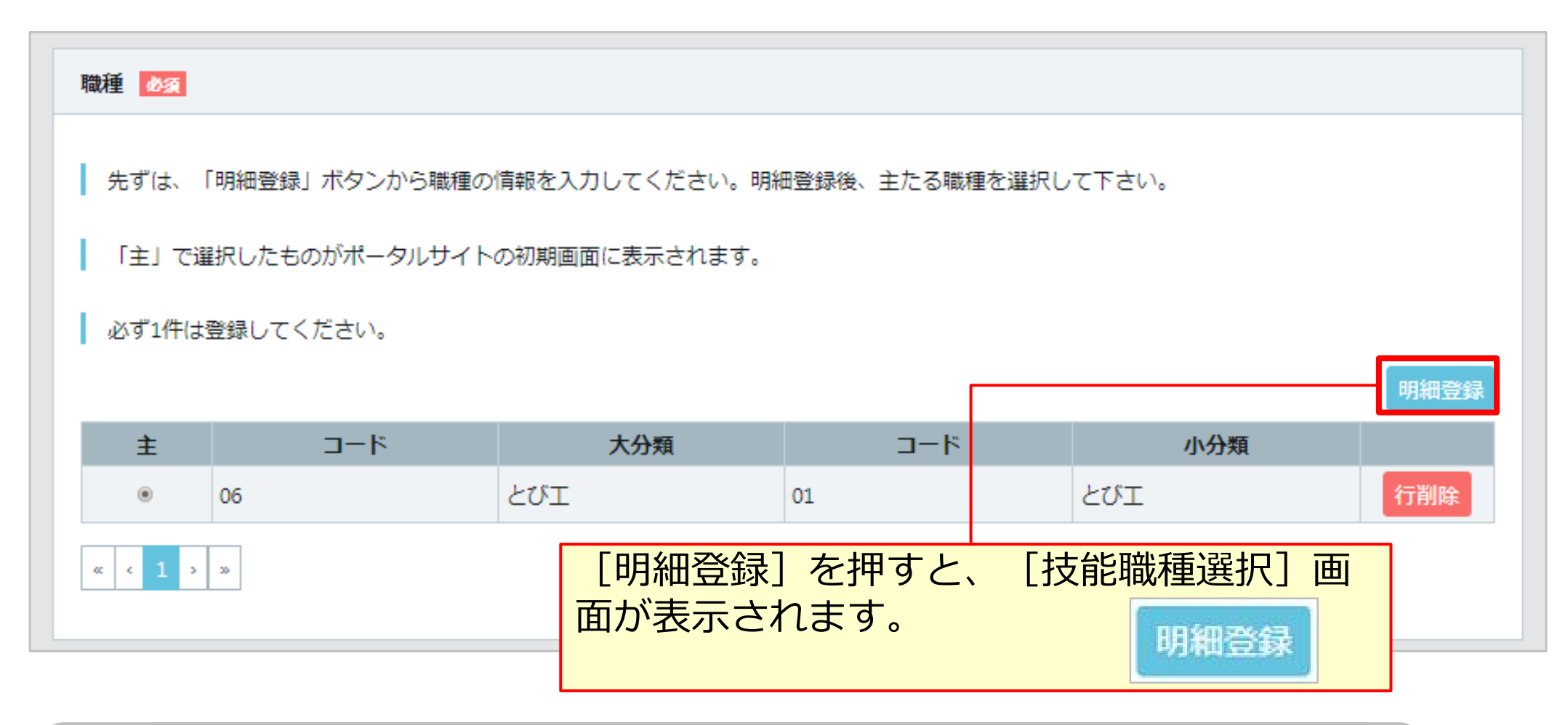

主たる職種を一つ、その他に従事する職種を四つ登録することがで きます。多能工として従事する場合、該当する職種をあらかじめ登 録してください。

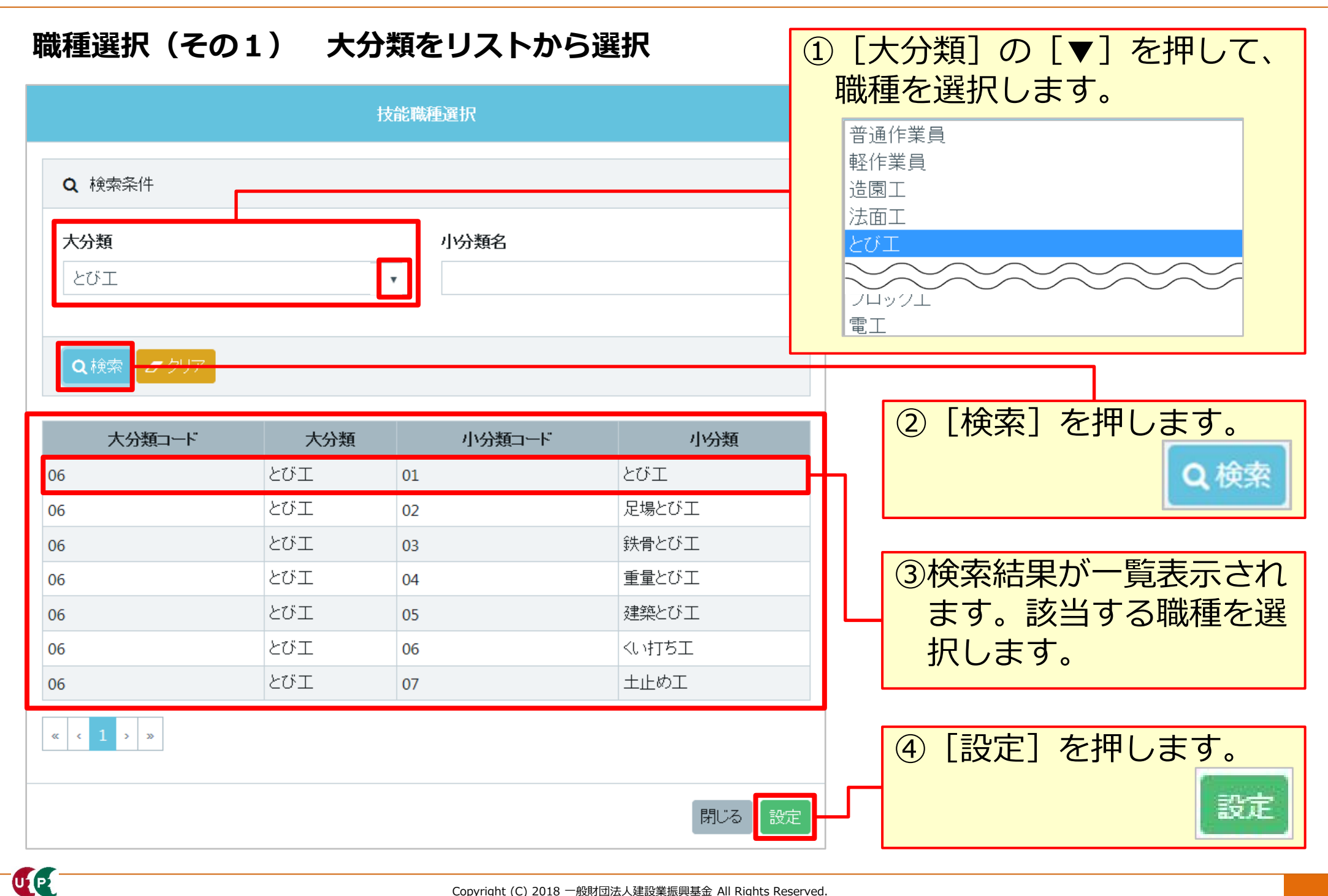

#### 職種選択(その2) 小分類名を入力して検索

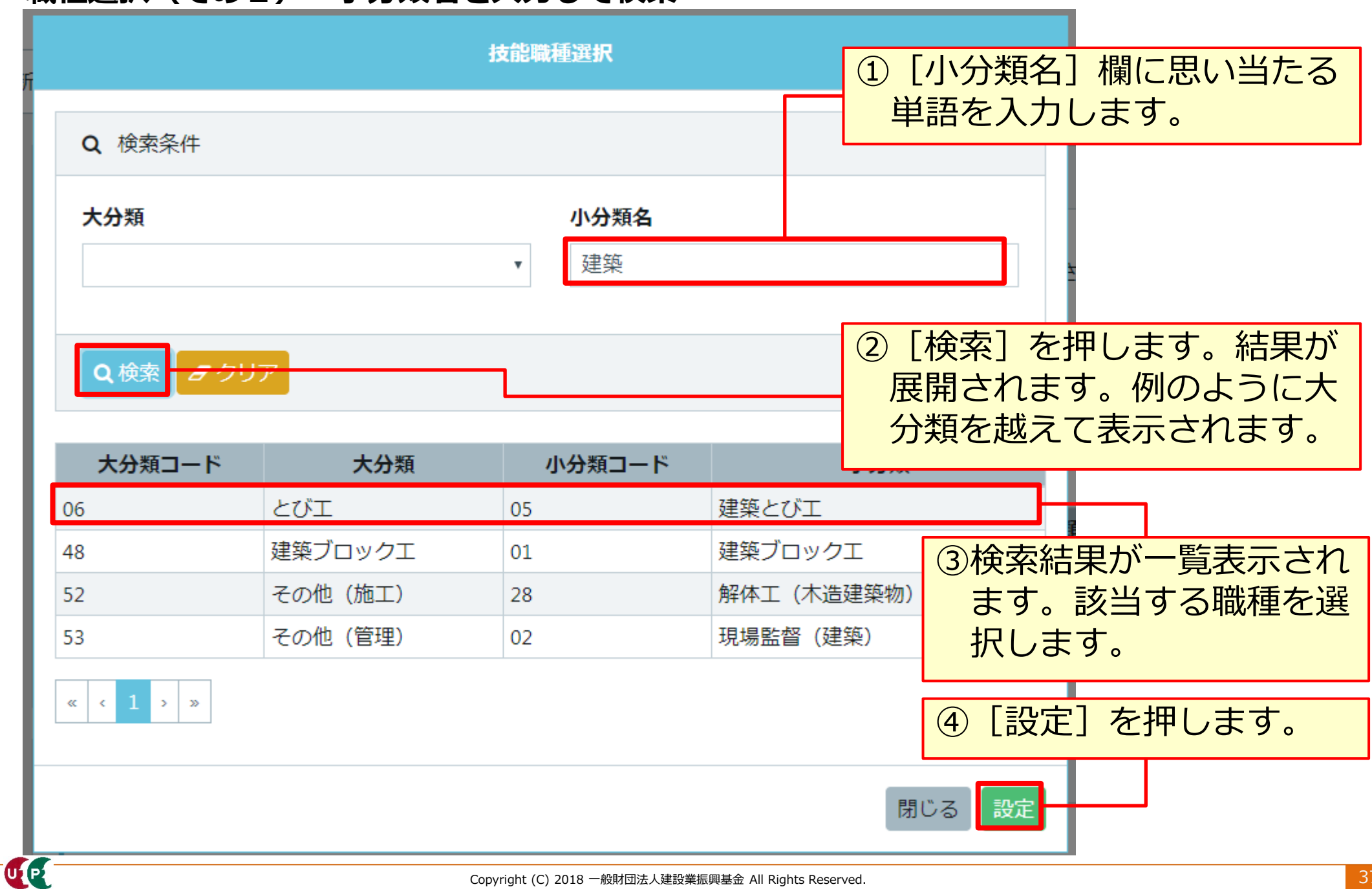

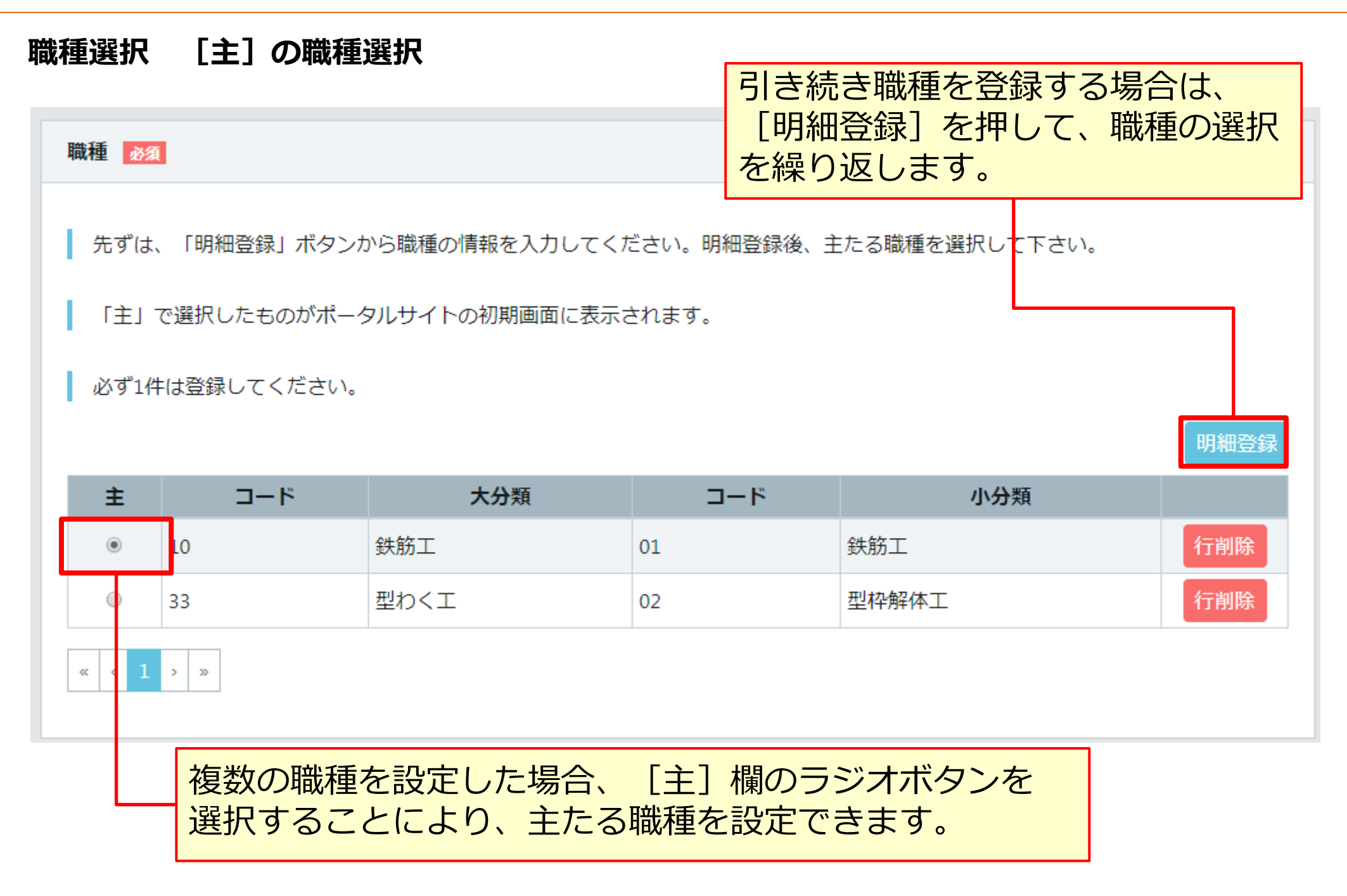

### 経験等記入

経験等記入欄を入力します。 過去の職歴等を最大50文字まで自由に入力できます。 [所属事業者記入用] に入 力する内容は、所属事業者の担当者に確認のうえ、技能者ご本人が入力します。 入力例:

[技能者本人記入用] とび工事を5年。

[所属事業者記入用] この技能者は、とび工事を5年経験したことを証明します。

| 経験等記入                      |   |
|----------------------------|---|
| 50文字以内で自由に記入してください。        |   |
| 技能者本人記入用                   |   |
| とび工事を5年。                   | 1 |
| 所属事業者記入用                   |   |
| この技能者はとび工事を5年経験したことを証明します。 | ~ |

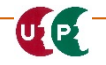

UP

### 学歴(主任技術者・監理技術者の場合)

学歴欄を入力します。 学歴 [指定学科卒]の [▼]を押して、指定学科の学歴を有無を選択します。 主任技術者となる指定学科を卒業された方はご記入ください。 指定学科卒 本項目については、申請者の申告ペースでの登録になります。そのため、本システムで登録された内容が指定学科であるかを保 証するものではありません。 有 主任技術者の方でも、指定学科以 学歴 外を卒業した場合、「学歴」以下 の項目の入力は不要です。この場 高等学校 合、[指定学科卒]のプルダウン 学校名 学科名 は「無」を選択します。 キャリアアップ工業高校 建築学科 指定学科の卒業証明書は、原本を JPGファイルとして保存し、添付 卒業証明書 選択 してください。 申請者及びその親族以外の個人情報が記載されている場合 記載内容が鮮明に判読できる画像を添付してください。 ● 卒業式で受け取る『卒業証書』は 証明書になりません。 < 前頁 ① 一時保存 82 各項目の入力を終えたら、「次頁」ボタンを押します。

### 保有する登録基幹技能者

保有する登録基幹技能者欄を入力します。 現に有効な登録基幹技能者証をお持ちの方になります。複数の登録基幹技能者証を お持ちの方は複数の登録が可能です。一つ目の設定が完了後、続けて明細登録ボタ ンを押し、二つ目以降を設定します。

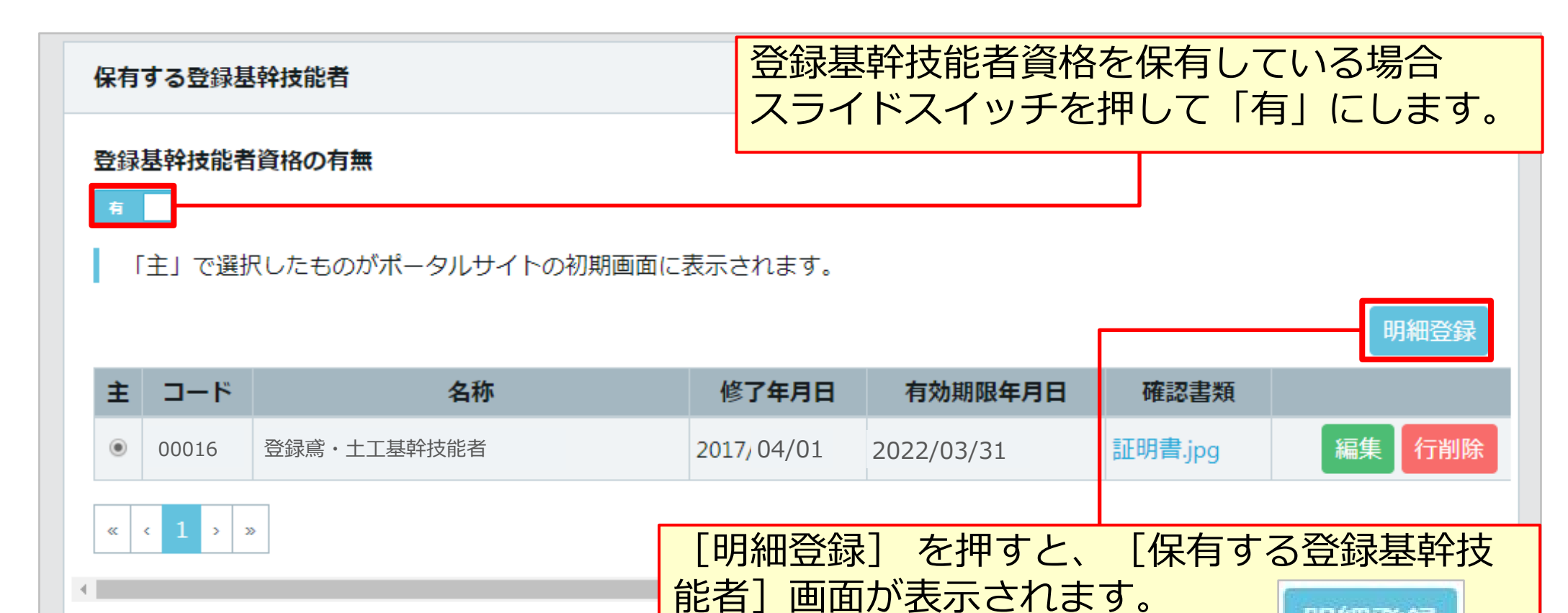

明細登録

### 保有する登録基幹技能者 明細登録

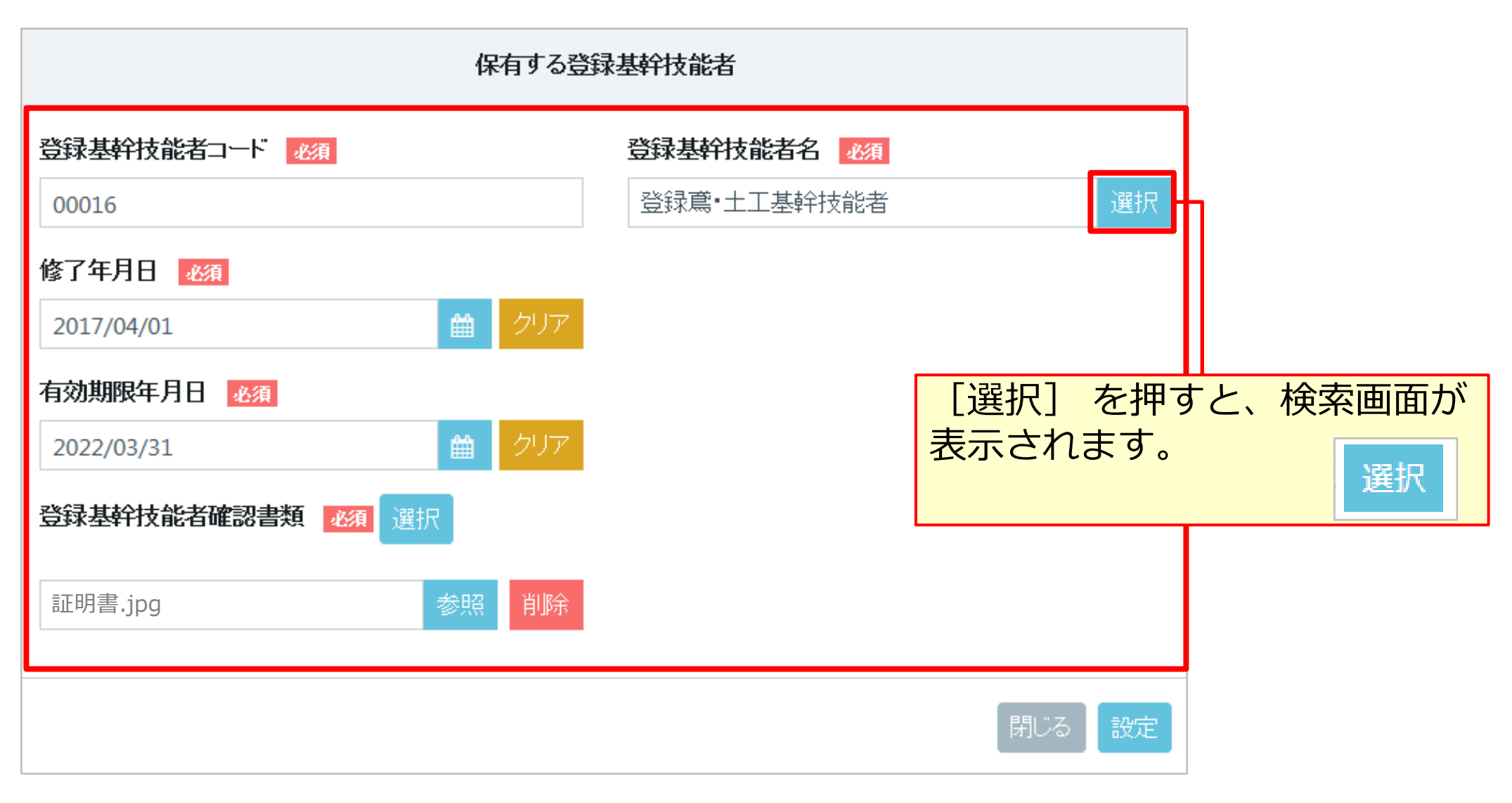

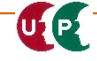

### 保有する登録基幹技能者 明細登録

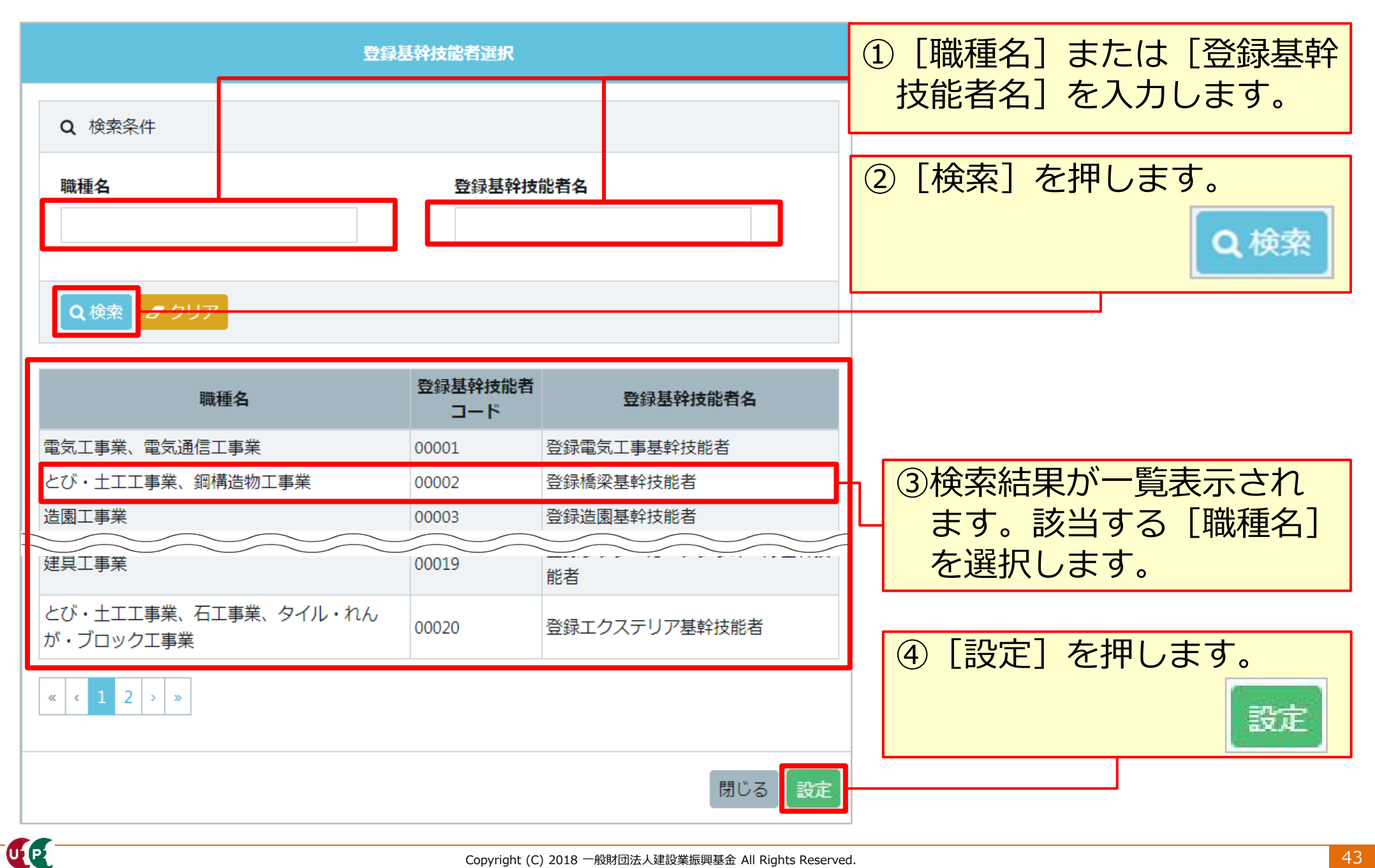

UP

### 保有する登録基幹技能者 明細登録

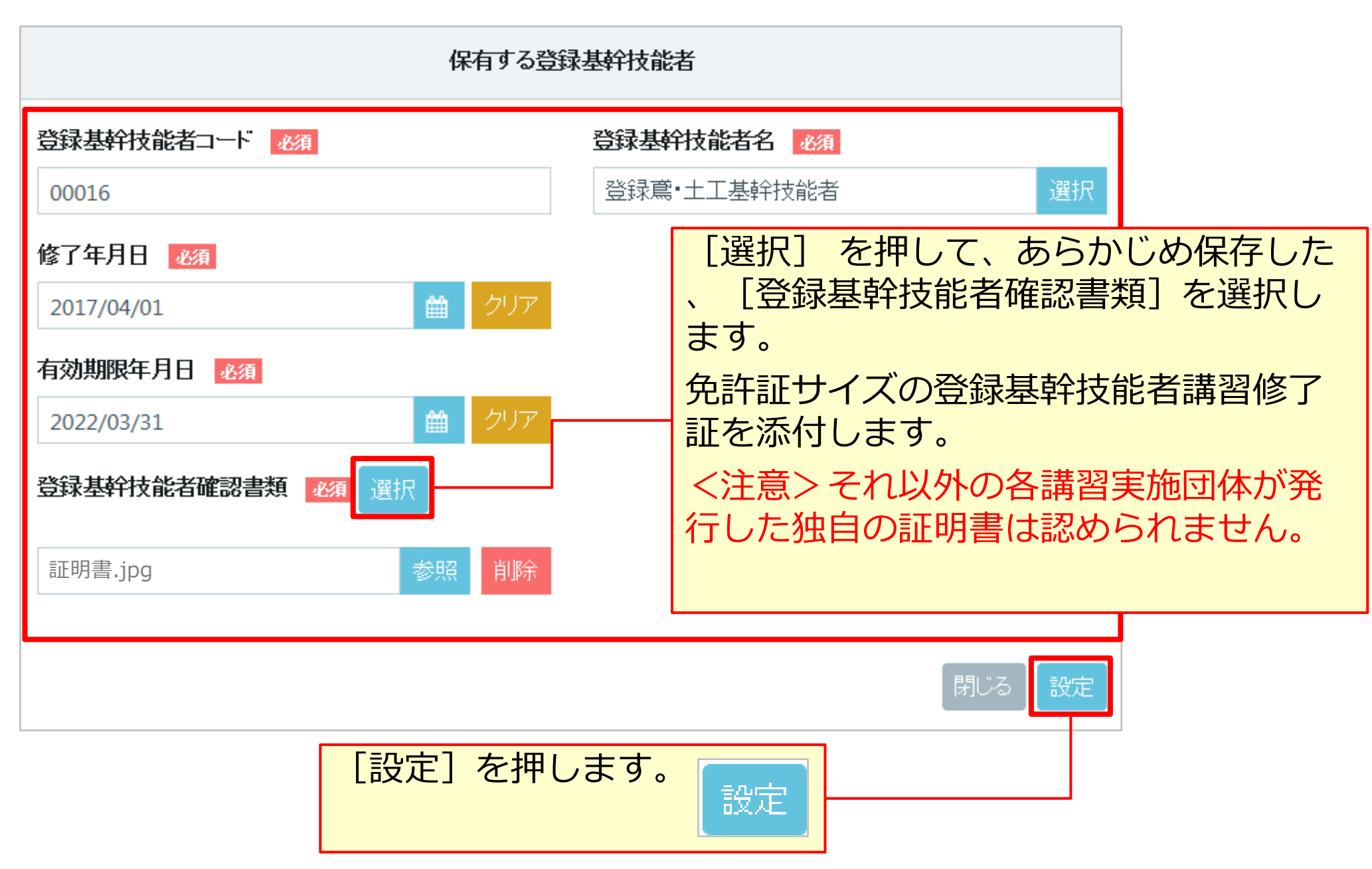

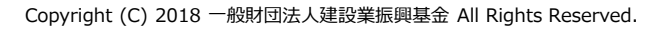

### 保有資格等

保有資格等を入力します。 複数の資格証をお持ちの方は複数の登録が可能です。一つ目の設定が完了後、続け て明細登録ボタンを押し、二つ目以降を設定します。

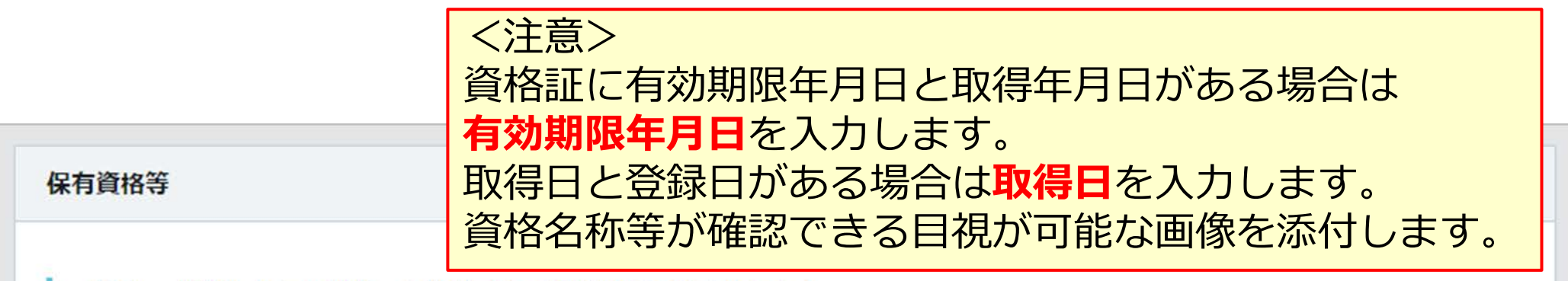

「主」で選択したものがポータルサイトの初期画面に表示されます。

|   |                |        |                   | ]          |         | 明細登録           |
|---|----------------|--------|-------------------|------------|---------|----------------|
| ŧ | コード            | 名称     | 日付の種類             | 日付         | 確認書類    |                |
| ۲ | 10901          | 1級とび作業 | 取得年月日             | 2010/11/22 | 証明書.jpg | 編集(行削除         |
| 0 | 36001          | 大型自動車  |                   |            | 証明書.jpg | 編集 行削除         |
| « | < <u>1</u> > » |        | [明細登録]<br>表示されます。 | を押すと、      | [保有資格等  | 等] 画面が<br>明細登録 |

| 保有資格等 明細登録                                                        |                                                   |                                                       |                                  |
|-------------------------------------------------------------------|---------------------------------------------------|-------------------------------------------------------|----------------------------------|
| 保有資格                                                              | 等                                                 |                                                       |                                  |
| 選択方法 <u>必須</u><br>▼                                               |                                                   | [選択方法]の[▼<br>「選択画面から選択                                | ]を押して、<br>」を選択します。               |
|                                                                   | 資格名 必須                                            | 選択                                                    | ]                                |
| 自由記述<br>資格名が選択できない場合は下記に資格名を記入して                                  | くだい。                                              | [選択]を押する<br>示されます。                                    | と、検索画面が表                         |
| 日付の種類 必須 ● 有効期限、取得年月日、登録年月日に該当しない場合 ■ 「 ■ 日付 必須 ● 年月日は必ず選択してください。 | は、登録年月日を選択<br>保有資格確認書類<br>申請者及びその親い。<br>記載内容が鮮明(2 | してください。<br>選択<br>現族以外の個人情報が記載されてい<br>こ判読できる画像を添付してくだる | いる                               |
| -<br>クリア<br>Copyright (C) 20                                      |                                                   |                                                       | <sup>100</sup> 閉じる 設定<br>Eを押します。 |

### 保有資格等 明細登録

UP

| 保有資格選択                                                                                                    | <ol> <li>① [大分類]、[中分類]の</li> <li>「▼]を押して 保有資格</li> </ol>  |
|----------------------------------------------------------------------------------------------------|-----------------------------------------------------------|
| Q 検索条件                                                                                                    | 等の分類を選択します。必                                              |
| 大分類 必須     中分類 必須       技能講習     ▼                                                                                                    | <ul><li>要に応じて</li><li>(保有資格名)</li><li>を入力します。</li></ul>   |
| <b>保有資格名</b><br>ボイラー                                                                                                    |                                                           |
| Q検索                                                                                                    | <ol> <li>② [検索] を押します。何も</li> <li>表示されない場合、保有資</li> </ol> |
| 大分類コード         大分類名         中分類コード         中分類名         保有資格コード         保有資格           03         技能講習         001         技能講習         40041         ボイラー取扱 | 格名を空欄で検索します。                                              |
| 03     1文配時首     40041     ハイワーAXX       03     技能講習     001     技能講習     40042     ボイラー据付け工事作業       《<<1>>>     >     >     >                              | ③検索結果が一覧表示され<br>ます。該当する保有資格<br>を選択します。                    |
| 閉じる設定                                                                                                    | <ul> <li>④ [設定] を押します。</li> <li>設定</li> </ul>             |

UP

保有資格等 明細登録 (該当するコードがない場合)

| 保有資格等                            | ①[保有資格          | 等] 画                 | 面の   | [選択]                  | 方法]                      |                  |            |
|----------------------------------|-----------------|----------------------|------|-----------------------|--------------------------|------------------|------------|
| 選択方法 必須                          | から、「手           | 入力」                  | を選   | 択しま                   | す。                       |                  |            |
| 手入力                              |                 |                      |      | 67                    | 有資格選択                    | _                |            |
| 資格コード 必須 資格名 必須                  |                 | <b>Q</b> 検索条件        |      |                       |                          |                  |            |
| 自由記述 必須                          |                 | 大分類 必須               |      |                       | 中分類 🧧                    | ₿⁄Æ              |            |
| ② 【大分類】 を選択すると                   | 1   L           | 技能士                  |      |                       | <ul> <li>その他打</li> </ul> | 支能士              | •          |
|                                  |                 | 保有資格名                |      |                       |                          |                  |            |
| 「「中分類」に「その他」か                    |                 |                      |      |                       |                          |                  |            |
| 表示されます。                          |                 |                      |      |                       |                          |                  |            |
|                                  | -               | Q検索 8ク               | リア   |                       |                          |                  |            |
| 日付の種類                            | <b>[</b>        | +4***                | 十八新女 | 市公務コード                | 由公叛友                     | 原方姿投っ」 ド         | 原本         |
|                                  |                 | <b>八万</b> 頬コート<br>01 | 大方規名 | 中分類 <b>二</b> 下<br>299 | モの他技能士                   | 1年7月月1日ユート 29990 | その他技能士(特   |
|                                  |                 |                      | 技能士  | 299                   | その他技能士                   | 29991            | その他技能士 (1糸 |
| <b>該当するコードがない場</b>               | 合は、分類ごとに        | <b>C</b>             | 技能士  | 299                   | その他技能士                   | 29992            | その他技能士 (2% |
| 「その他」のコードを選                      | 択します。           |                      | 技能士  | 299                   | その他技能士                   | 29993            | その他技能士 (3% |
|                                  |                 |                      | 技能士  | 299                   | その <mark>他</mark> 技能士    | 29994            | その他技能士(随   |
| ● 【技能工】: 129990                  | $1 \sim 129996$ |                      | 技能士  | 299                   | その他技能士                   | 29995            | その他技能士(随   |
| ● 「資格・免許」: 「3                    | 9999            |                      | 技能士  | 299                   | その他技能士                   | 29996            | その他技能士(基   |
| ●「技能講習】・「▲                       |                 | >>                   |      |                       |                          |                  |            |
|                                  |                 |                      |      | [設宁]                  | を切り                      | キオ               |            |
| ● 【特別教育」 :  5                    | 9999]           |                      | 3    | し反にし                  | ፈተ                       | ୵୷୬。             |            |
| <ul> <li>● [その他安全衛生講習</li> </ul> | ] : [69999]     |                      |      |                       |                          |                  | 閉じる設定      |

### 保有資格等 明細登録

UP

| 保有資格等                                       |                                                    |
|---------------------------------------------|----------------------------------------------------|
| 選択方法 必須                                     | その他必要事項を入力します。                                     |
|                                             |                                                    |
|                                             |                                                    |
| <b>自由記述</b><br>資格名が選択できない場合は下記に資格名を記入してくだい。 |                                                    |
|                                             |                                                    |
| <br>日付の種類<br>▼                              | スライトスイッチを「対象」と<br>した場合、全ての資格証明書類<br>が同一ファイルとなりますので |
|                                             | 、注意が必要です。                                          |
| 技能講習修了証明書                                   | スライドスイッチは「対象外」<br>を推奨します。                          |
| 保有資格確認書類選択                                  |                                                    |
| 閉じる                                         | [設定]を押します。<br><br>設定                               |

### 研修等の受講履歴

研修等を入力します。 ①公共職業訓練、②認定職業訓練、③業界団体が実施した講習等の取り組み、④元請 事業者が独自に実施している教育などの取り組みが該当します。

#### 研修等の受講履歴

「主」で選択したものがポータルサイトの初期画面に表示されます。

|   | 主                 | 研修名 (団体・会社名)                                 | 受講年月日      |                                    | 確認書類                                          |                                      |
|---|-------------------|----------------------------------------------|------------|------------------------------------|-----------------------------------------------|--------------------------------------|
|   | ۲                 | 熱中症予防指導員研修(キャリアアップ工務店)                       | 2015/04/15 |                                    |                                               | 編集 行削除                               |
| • | « < 1             | > »                                          |            | 所<br>研修名(団体・会社名) 🛛 🜌               | 研修等の受講履歴                                      | 2                                    |
|   |                   |                                              |            | 受講年月日 <u>※</u> 須<br>研修受講履歴確認書類 選択  | ■ クリア                                         |                                      |
|   | [明約<br>研修約<br>、確認 | 細登録] ボタンを押します<br>名および受講年月日の入力<br>忍書類の選択をします。 | F。<br>フと   | 申請者及びその親族以外の<br>い。<br>記載内容が鮮明に判読でき | 個人情報が記載されている場合は該当箇所は<br>る画像を添付してください。不鮮明な書類は、 | 伏せてから添付をしてくださ<br>、無効となります。<br>閉じる 設定 |

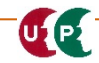

明細登録

### 内容確認へ

表彰等を入力します。 明細登録ボタンを押し、詳細を入力します。複数の設定が可能です。

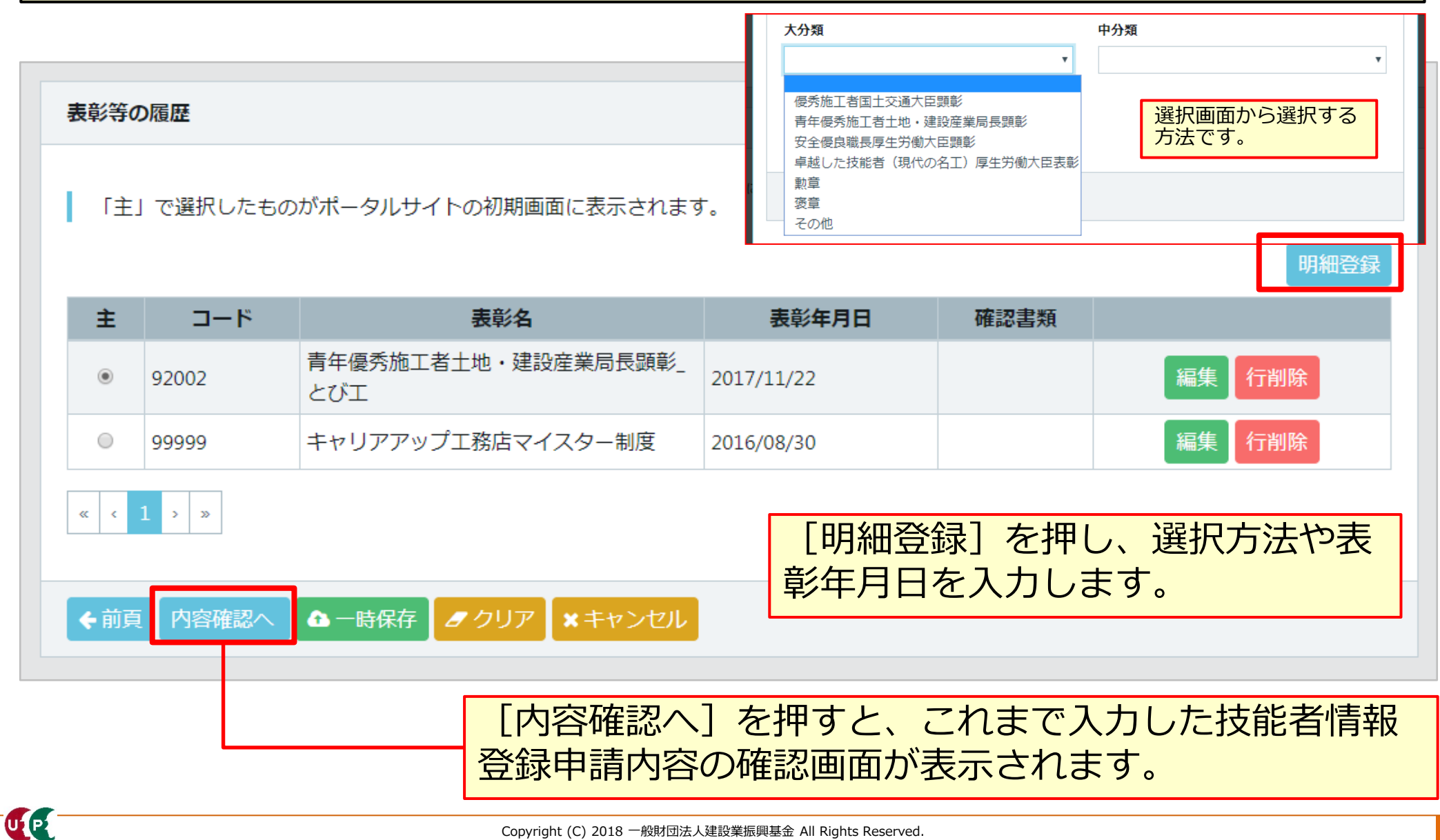

### 表彰等の履歴(手入力する場合)

UP

| 表彰等の履歴を手入力する場合です              |                                                  |
|-------------------------------|--------------------------------------------------|
| 表彰                            | 等の履歴                                             |
| 選 <b>択方法 ◎须</b><br>手入力 ▼      |                                                  |
| 表彰コード <u>参須</u><br>99999      | <b>表彰名 ※須</b><br>キャリアアップ工務店マイスター制度               |
| 表彰年月日<br>2016/08/30           | を<br>該当するコードがない場合は、 [表彰名] を<br>「99999」で登録してください。 |
| 表彰確認書類<br>選択<br>証明書.jpg 参照 削除 |                                                  |
|                               | 閉じる                                              |

以上で、Section4を終わります。